# Betriebsanleitung VICOTEC320

Luftqualitäts-Tunnelsensoren

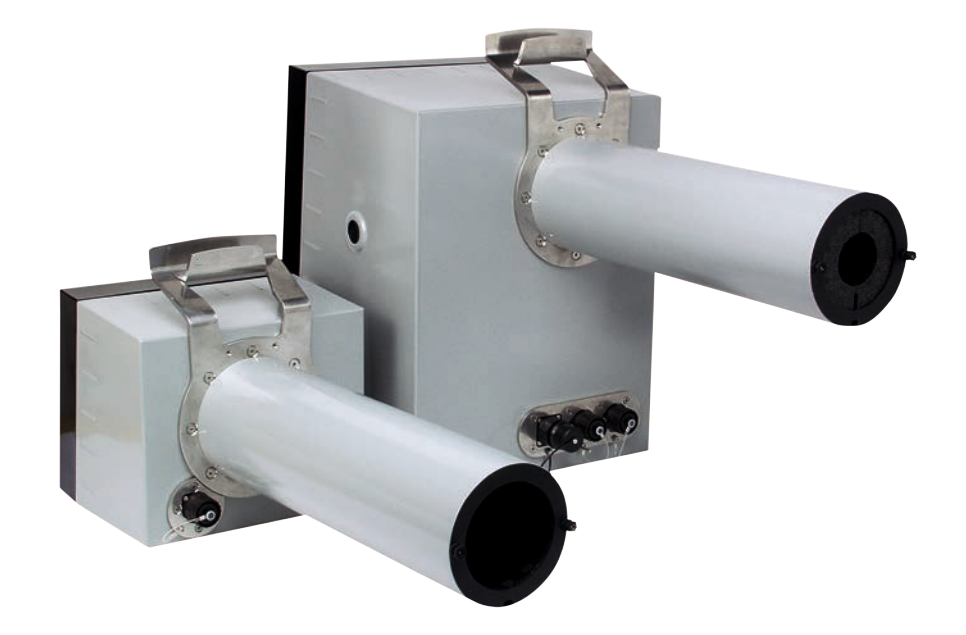

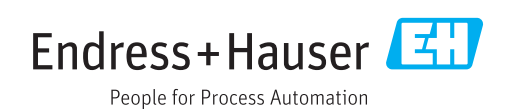

#### **Beschriebenes Produkt**

| Produktname: | VICOTEC320 |
|--------------|------------|
| Varianten:   | VICOTEC321 |
|              | VICOTEC322 |
|              | VICOTEC323 |
|              | VICOTEC325 |

#### Hersteller

Endress+Hauser SICK GmbH+Co. KG Bergener Ring 27 01458 Ottendorf-Okrilla Deutschland

## **Rechtliche Hinweise**

Dieses Werk ist urheberrechtlich geschützt. Die dadurch begründeten Rechte bleiben bei der Firma Endress+Hauser SICK GmbH+Co. KG. Die Vervielfältigung des Werks oder von Teilen dieses Werks ist nur in den Grenzen der gesetzlichen Bestimmungen des Urheberrechtsgesetzes zulässig.

Jede Änderung, Kürzung oder Übersetzung des Werks ohne ausdrückliche schriftliche Zustimmung der Firma Endress+Hauser SICK GmbH+Co. KG ist untersagt. Die in diesem Dokument genannten Marken sind Eigentum ihrer jeweiligen Inhaber.

© Endress+Hauser SICK GmbH+Co. KG. Alle Rechte vorbehalten.

#### Originaldokument

Dieses Dokument ist ein Originaldokument der Endress+Hauser SICK GmbH+Co. KG.

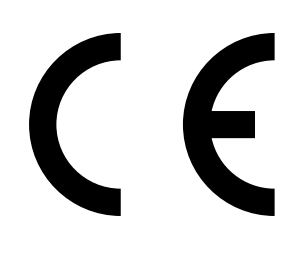

BETRIEBSANLEITUNG 8029842/AE00/V4-0/2023-02

# Inhalt

| 1 | Zu d  | liesem [  | Dokument                                 |    |
|---|-------|-----------|------------------------------------------|----|
|   | 1.1   | Funktio   | n dieses Dokuments                       | 7  |
|   | 1.2   | Geltung   | sbereich                                 | 7  |
|   | 1.3   | Zielgrup  | open                                     | 7  |
|   | 1.4   | Weiterfi  | ührende Informationen                    | 7  |
|   | 1.5   | Symbol    | e und Dokumentkonventionen               | 7  |
|   |       | 1.5.1     | Warnsymbole                              | 7  |
|   |       | 1.5.2     | Hinweissymbole                           | 8  |
|   |       | 1.5.3     | Warnstufen und Signalwörter              | 8  |
|   | 1.6   | Datenin   | tegrität                                 | 8  |
| 2 | Zu II | hrer Sich | nerheit                                  |    |
|   | 2.1   | Grundle   | gende Sicherheitshinweise                | 9  |
|   | 2.2   | Bestimr   | nungsgemäße Verwendung                   |    |
|   | 2.3   | Verantw   | vortung des Anwenders                    |    |
| 3 | Proc  | luktbes   | chreibung                                |    |
| - | 3.1   | Produkt   | identifikation                           |    |
|   | -     | 3.1.1     | Typenschild                              |    |
|   | 3.2   | Produkt   | eigenschaften                            |    |
|   | 3.3   | Gerätev   | arianten                                 |    |
|   | 3.4   | Besond    | ere Eigenschaften                        |    |
|   | 3.5   | Aufbau    | und Funktion                             |    |
|   |       | 3.5.1     | Funktionsprinzip                         |    |
| 4 | Proi  | ektierur  | ខ្ម                                      | 14 |
| - | 4.1   | Proiekti  | erung der Montage                        |    |
|   |       | 4.1.1     | Anordnung entlang der Tunnelstrecke      |    |
|   |       | 4.1.2     | Anordnung im Ouerschnittprofil           |    |
|   |       | 4.1.3     | Anordnung bei besonderen Voraussetzungen |    |
|   | 4.2   | Projekti  | erung der Elektroinstallation            |    |
| 5 | Inst  | allation  |                                          | 19 |
| 5 | 5 1   | Renötig   | tes Werkzeug                             | 19 |
|   | 5.2   | Renötig   | tes Material                             | 19 |
|   | 53    | Vorbere   | itung des Aufstellungsortes              | 19 |
|   | 54    | Transno   | nth                                      | 19 |
|   | 5.5   | l jeferur | nfanø                                    | 19 |
|   | 5.6   | Montag    | A                                        |    |
|   | 0.0   | 561       | Anhau der Montagekonsolen                | 20 |
|   |       | 562       | Anbau der VICOTEC320-Sensoren            |    |
|   |       | 5.6.3     | Anbau der Anschlusseinheit               |    |
|   |       |           |                                          |    |

|    | 5.7  | Elektroi  | nstallation |                                            | 24        |
|----|------|-----------|-------------|--------------------------------------------|-----------|
|    |      | 5.7.1     | Elektrisch  | er Schutz                                  | 24        |
|    |      | 5.7.2     | Verbindur   | ng der Sensoren mit der Anschlusseinheit   | 25        |
|    |      | 5.7.3     | Verkabelu   | Ing der Anschlusseinheit                   |           |
|    |      |           |             |                                            |           |
| 6  | Inbe | etriebnal | hme         |                                            | 32        |
|    | 6.1  | Notwen    | dige Sachke | enntnisse zur Inbetriebnahme               | 32        |
|    | 6.2  | Inbetrie  | bnahme-Ch   | eckliste                                   | 32        |
|    |      | 6.2.1     | Gerätedat   | ten                                        | 32        |
|    |      | 6.2.2     | Tunnelda    | ten                                        | 32        |
|    | 6.3  | Ausrich   | tung        |                                            | 33        |
|    | 6.4  | Spektra   | le Auswertu | ng                                         | 35        |
|    | 6.5  | Sichttrü  | ibung und R | auchdetektion                              | 35        |
|    | 6.6  | Signala   | usgänge     |                                            |           |
|    | 6.7  | Daten S   | Speichern   |                                            |           |
|    |      |           |             |                                            |           |
| 7  | Betr | 'ieb      |             |                                            | 37        |
|    | 7.1  | Betrieb   | des VICOTE  | C320                                       | 37        |
| 0  | Rod  | ionund    |             |                                            | 20        |
| 0  |      | Coffwor   |             |                                            | <b>30</b> |
|    | 8.1  | Softwar   | e SUPAS EI  | ····· /Üle - ···- : - le + )               |           |
|    |      | 8.1.1     | Funktione   |                                            |           |
|    | ~ ~  | 8.1.2     |             | on der Software SOPAS EI                   |           |
|    | 8.2  | SOPAS     | ET verwende | en                                         |           |
|    |      | 8.2.1     | Verbindur   | ng herstellen                              |           |
|    |      | 8.2.2     | VICOTEC3    | 20 auslesen und manuell bedienen           | 44        |
|    |      |           | 8.2.2.1     | Meldungen exportieren                      | 47        |
|    |      | 8.2.3     | Aktuellen   | Parametersatz speichern                    | 48        |
| Q  | Inct | andhaltı  | und         |                                            | 10        |
| 9  | 0.1  | Poiniqu   | nd          |                                            |           |
|    | 9.1  |           | Sonooron    | roinidon                                   |           |
|    |      | 9.1.1     | Turnelinei  | reinigen                                   |           |
|    | 0.0  | 9.1.2     | Tunneirei   | nigung                                     |           |
|    | 9.2  | wartung   | gsarbeiten  |                                            |           |
|    |      | 9.2.1     | Zur Wartu   | ing berechtigte Personen                   |           |
|    |      | 9.2.2     | Aktivkohle  | e erneuern                                 |           |
|    |      | 9.2.3     | Trockenm    | nttelpatrone erneuern                      |           |
|    |      | 9.2.4     | Sendelarr   | ppe und LED erneuern                       | 52        |
|    |      | 9.2.5     | CO-Senso    | r erneuern                                 | 56        |
|    |      | 9.2.6     | Span Test   | t                                          | 57        |
|    |      |           | 9.2.6.1     | Ermittlung und Einstellung der Span-Faktor | en 59     |
| 10 | C+ä- | undehel   | hohund      |                                            | 60        |
| τu |      |           |             |                                            |           |
|    | 10.1 | Fenlern   | heldungen   |                                            | 60        |

| 11 | Tech | nische E | Daten                           | 61 |
|----|------|----------|---------------------------------|----|
|    | 11.1 | Maßzeic  | hnungen                         | 61 |
|    |      | 11.1.1   | Sende- und Empfangseinheit      | 61 |
|    |      | 11.1.2   | Reflektor                       | 62 |
|    |      | 11.1.3   | Anschlusseinheit                | 63 |
|    | 11.2 | Technisc | he Daten                        | 64 |
|    | 11.3 | Bestelln | ummern                          | 66 |
|    |      | 11.3.1   | Gerätekomponenten               | 66 |
|    |      | 11.3.2   | Typenschlüssel                  | 67 |
|    |      | 11.3.3   | Zubehör                         | 68 |
|    |      | 11.3.4   | Verbrauchs- und Verschleißteile | 68 |
| 12 | Anha | ang      |                                 | 69 |
|    | 12.1 | Konform  | itäten und Zulassungen          | 69 |
|    | 12.2 | Mapping  | tabelle SCU                     | 69 |
|    |      | 12.2.1   | Messwerte an SCU                | 69 |
|    |      | 12.2.2   | Betriebszustandstabelle         | 69 |
|    |      | 12.2.3   | Status                          | 70 |
|    |      | 12.2.4   | Status der Messwerte            | 70 |
|    | 12.3 | Mapping  | tabelle Modbus                  | 71 |
|    |      | 12.3.1   | Übersicht                       | 71 |
|    |      | 12.3.2   | Status                          | 73 |
|    |      | 12.3.3   | Failure                         | 73 |
|    |      | 12.3.4   | Maintenance request             | 74 |
|    | 12.4 | Passwor  | t                               | 75 |

# 1 Zu diesem Dokument

# **1.1** Funktion dieses Dokuments

Diese Betriebsanleitung beschreibt:

- Die Gerätekomponenten
- Die Installation
- Den Betrieb
- Die zum sicheren Betrieb notwendigen Instandhaltungsarbeiten

### 1.2 Geltungsbereich

Diese Betriebsanleitung gilt ausschließlich für das in der Produktidentifikation beschriebene Messgerät.

Sie gilt nicht für andere Messgeräte von Endress+Hauser.

Die in der Betriebsanleitung genannten Normen sind in ihrer jeweils gültigen Fassung zu beachten.

# 1.3 Zielgruppen

Dieses Handbuch richtet sich an Personen, die das Gerät installieren, bedienen und instandhalten.

# 1.4 Weiterführende Informationen

Mitgelieferte Dokumente beachten.

#### Zusätzliche Anleitungen

Zusätzlich zu dieser Betriebsanleitung gelten folgende Dokumente:

• Handbuch der Software SOPAS ET

#### 1.5 Symbole und Dokumentkonventionen

#### 1.5.1 Warnsymbole

| Symbol | Bedeutung                                       |
|--------|-------------------------------------------------|
|        | Gefahr (allgemein)                              |
| 4      | Gefahr durch elektrische Spannung               |
| EX     | Gefahr in explosionsgefährdeten Bereichen       |
|        | Gefahr durch explosive Stoffe/Stoffgemische     |
|        | Gefahr durch ultraviolette Strahlung (UV-Licht) |

#### 1.5.2 Hinweissymbole

| Symbol     | Bedeutung                                                           |
|------------|---------------------------------------------------------------------|
| !          | Wichtige technische Information für dieses Produkt                  |
| + <b>i</b> | Wichtige Information zu elektrischen oder elektronischen Funktionen |

#### 1.5.3 Warnstufen und Signalwörter

#### GEFAHR:

Gefahr für Menschen mit der sicheren Folge schwerer Verletzungen oder des Todes.

#### WARNUNG:

Gefahr für Menschen mit der möglichen Folge schwerer Verletzungen oder des Todes.

#### VORSICHT:

Gefahr mit der möglichen Folge minder schwerer oder leichter Verletzungen.

#### WICHTIG:

Gefahr mit der möglichen Folge von Sachschäden.

#### Hinweis:

Tipps

## 1.6 Datenintegrität

Endress+Hauser SICK GmbH+Co. KG nutzt in seinen Produkten standardisierte Datenschnittstellen, wie z. B. Standard-IP-Technologie. Der Fokus liegt hierbei auf der Verfügbarkeit der Produkte und deren Eigenschaften.

Endress+Hauser SICK GmbH+Co. KG geht dabei immer davon aus, dass die Integrität und Vertraulichkeit von Daten und Rechten, die im Zusammenhang mit der Nutzung der Produkte berührt werden, vom Kunden sichergestellt werden.

In jedem Fall sind die geeigneten Sicherungsmaßnahmen, z. B. Netztrennung, Firewalls, Virenschutz und Patchmanagement, immer vom Kunden situationsbedingt selbst umzusetzen.

# 2 Zu Ihrer Sicherheit

# 2.1 Grundlegende Sicherheitshinweise

Lesen und beachten Sie stets alle Sicherheits- und Warnhinweise der vorliegenden Betriebsanleitung.

WARNUNG: Gefahr durch defektes Gerät

Die Sicherheit des VICOTEC320 ist wahrscheinlich nicht mehr gegeben, wenn:

- Es sichtbare äußere Schäden aufweist.
- Feuchtigkeit eingedrungen ist.

• Es unter nicht zulässigen Bedingungen gelagert oder betrieben wurde. Wenn ein gefahrloser Betrieb nicht mehr möglich ist,

VICOTEC320 außer Betrieb setzen, allpolig vom Netz trennen und gegen unbefugte Inbetriebnahme sichern.

WARNUNG: Explosionsgefahr durch explosionsfähiges Messgas
 VICOTEC320 nicht zur Messung explosionsfähiger, brennbarer oder zündbarer Gase einsetzen.

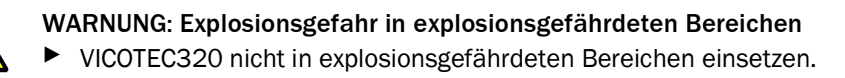

**VORSICHT**: Augenverletzung durch unsachgemäßen Umgang mit UV- bzw. Blaulicht-Strahlung

Der UV-Strahl der Deuterium Lampe, bzw. der Blaulichtstrahl der LED kann bei direktem Augen- und Hautkontakt zu schweren Verletzungen führen. Daraus ergeben sich folgende Sicherheitsmaßnahmen bei Arbeiten am eingeschaltetem Gerät mit Zugang zum Lichtstrahlaustritt:

- Immer UV-Schutzbrille tragen. (Entsprechend der Norm EN 170)
- Die UV-Brille bietet keinen Schutz vor Verletzungen durch Blaulicht-Strahlung, deshalb die LED bei Arbeiten ausschalten.
- Die Lampen nur in sicherheitstechnisch einwandfreien Zustand verwenden. Bei sichtbaren Beschädigungen der Lampe, Zuleitungen oder Betriebsteile ist ein Betrieb unzulässig.

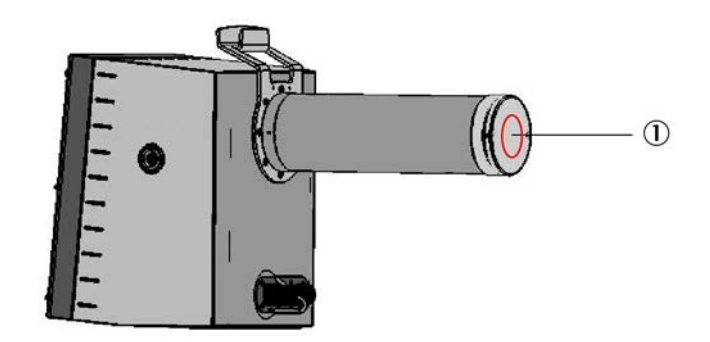

Abb. 1: Sende-Empfangseinheit

1 Lichtstrahlaustritt

# 2.2 Bestimmungsgemäße Verwendung

Geräte der Baureihe VICOTEC320 dienen ausschließlich der kontinuierlichen Messung von Konzentrationen bestimmter Gase, der Sichttrübung und der Temperatur in der Atmosphäre in Straßentunneln.

### 2.3 Verantwortung des Anwenders

- Nehmen Sie das VICOTEC320 nur in Betrieb, wenn Sie die Betriebsanleitung gelesen haben.
- Beachten Sie alle Sicherheitshinweise.
- Wenn Sie etwas nicht verstehen: Kontaktieren Sie bitte den Endress+Hauser Kundendienst.

#### Vorgesehener Anwender

Das VICOTEC320 darf nur von Fachkräften bedient werden, die aufgrund ihrer fachlichen Ausbildung und Kenntnisse sowie Kenntnisse der einschlägigen Bestimmungen die ihnen übertragenen Arbeiten beurteilen und Gefahren erkennen können.

Das VICOTEC320 darf nur von unterwiesenen Personen gewartet werden, die über die ihnen übertragenen Aufgaben, mögliche Gefahren und die Schutzmaßnahmen unterrichtet wurden.

#### Bedienung

Das Gerät darf ausschließlich von befähigten Personen bedient werden, die aufgrund ihrer gerätebezogenen Ausbildung und Kenntnisse sowie Kenntnisse der einschlägigen Bestimmungen die ihnen übertragenen Arbeiten beurteilen und Gefahren erkennen können.

#### Installation und Instandhaltung

Bei Installation und Instandhaltung sind Fachkräfte erforderlich.

Beachten Sie die Hinweise am Anfang der jeweiligen Kapitel.

#### Korrekte Verwendung

- Betreiben Sie das VICOTEC320 ausschließlich entsprechend seiner bestimmungsgemäßen Verwendung (siehe "Bestimmungsgemäße Verwendung", Seite 10)
- Beachten Sie alle Angaben in dieser Betriebsanleitung und betreiben Sie das VICO-TEC320 ausschließlich wie es in dieser Betriebsanleitung beschrieben ist. Wenn Hinweise in dieser Betriebsanleitung unzureichend oder missverständlich sind, führen Sie die beschriebene Arbeit nicht durch, sondern erkundigen Sie sich bei Ihrer örtlichen Endress+Hauser Vertretung
- Passwort separat aufbewahren und vor unbefugter Nutzung schützen.
- Beachten Sie die vorgeschriebenen Wartungsarbeiten.
- Ändern Sie am und im Gerät keine Einstellungen und verändern sie keine Bauteile, sofern dies nicht in dieser Betriebsanleitung oder in Dokumenten, auf welche diese Betriebsanleitung verweist, beschrieben ist.

#### Besondere lokale Bedingungen

Die am Einsatzort geltenden lokalen Gesetze, Vorschriften und unternehmensinternen Betriebsanweisungen beachten.

#### Aufbewahren der Dokumente

Diese Betriebsanleitung wie folgt aufbewahren:

- Zum Nachschlagen bereit halten.
- An neue Besitzer weitergeben.

# 3 Produktbeschreibung

# 3.1 Produktidentifikation

| Produktname: | VICOTEC320                                                                                  |
|--------------|---------------------------------------------------------------------------------------------|
| Hersteller:  | Endress+Hauser SICK GmbH+Co. KG<br>Bergener Ring 27 · 01458 Ottendorf-Okrilla · Deutschland |

#### 3.1.1 Typenschild

Das Typenschild befindet sich an folgenden Stellen:

| Gerät                      | Lage des Typenschilds                                           |
|----------------------------|-----------------------------------------------------------------|
| Sende- und Empfangseinheit | außen: neben den Anschlüssen<br>innen: linke Gehäusewand unten  |
| Reflektor                  | außen: neben den Anschlüssen<br>innen: rechte Gehäusewand Mitte |
| Anschlusseinheit           | außen: rechte Gehäusewand oben<br>innen: neben den Anschlüssen  |

| Endress+Hau<br>Bergener Rin<br>Made in Gerr<br>device      | iser SICK GmbH+Co. k<br>g 27, 01458 Ottendorf-<br>nany<br>name - <xx:< th=""><th><sup>(G</sup><br/><sup>Okrilla</sup> Enc<br/>xxxxxxx</th><th><u>dress+Ha</u><br/>×&gt;</th><th>auser 🖽</th></xx:<> | <sup>(G</sup><br><sup>Okrilla</sup> Enc<br>xxxxxxx | <u>dress+Ha</u><br>×>     | auser 🖽 |
|------------------------------------------------------------|----------------------------------------------------------------------------------------------------|----------------------------------------------------|---------------------------|---------|
| Part no.:<br>Serial no.:<br>Pmax:<br>Unom:<br>fnom:<br>Ta: | 1234567<br>YYWW1234<br>100 mW<br>24 V<br>10 Hz1 kHz<br>-40 +60 °C                                                                                                    | additional<br>information                          | additional<br>information | IPxx    |
|                                                            | <u>x</u> @                                                                                                    | UK<br>CA                                           |                           |         |

Abb. 2: Typenschild

# 3.2 Produkteigenschaften

- Schnelle, repräsentative Vor-Ort-Messung
- Sehr niedrige Nachweisgrenzen für NO und NO2
- Automatische Funktionsüberwachung und Nullpunktabgleich
- Selbständige Wartungsmeldung bei Verschmutzung
- Sehr robuste Ausführung: IP 69K, Edelstahl 1.4571
- Passend zu Montagekonsolen und Messstrecken des VICOTEC 410 von Endress+Hauser

### 3.3 Gerätevarianten

Abhängig von der Messaufgabe und der Applikation stehen folgende Gerätevarianten zur Verfügung:

| Variante    | Gemessene Komponenten                                        |  |
|-------------|--------------------------------------------------------------|--|
| VICOTEC 321 | Messung von Sichttrübung und NO <sub>2</sub>                 |  |
| VICOTEC 322 | Messung von Sichttrübung und NO                              |  |
| VICOTEC 323 | Messung von Sichttrübung, NO und NO <sub>2</sub>             |  |
| VICOTEC 325 | Messung von Sichttrübung, NO, $NO_2$ und $NO_x$ (Option: CO) |  |

Die Gerätevarianten unterscheiden sich in folgenden Punkten:

- Messbare Komponenten
- Schnittstellen der Anschlusseinheit

Die Sende- und Empfangseinheit und den Reflektor gibt es für folgende Messdistanzen:

• 10 m

Die Anschlusseinheit gibt es mit folgenden Schnittstellen:

- Analog/Digital
- Ethernet
- Die Anschlusseinheit enthält optional den CO-Sensor (elektrochemische Zelle)

#### 3.4 Besondere Eigenschaften

- Betriebsstundenzähler für Sendelampe und Logbuchfunktion
- Hochgenaue Justierung durch automatische Spiegelnachführung
- Integrierte Umgebungs-Temperaturmessung
- Reflektor, beheizt
- Kommunikation über CAN-Systembus oder Ethernet (optional)

# 3.5 Aufbau und Funktion

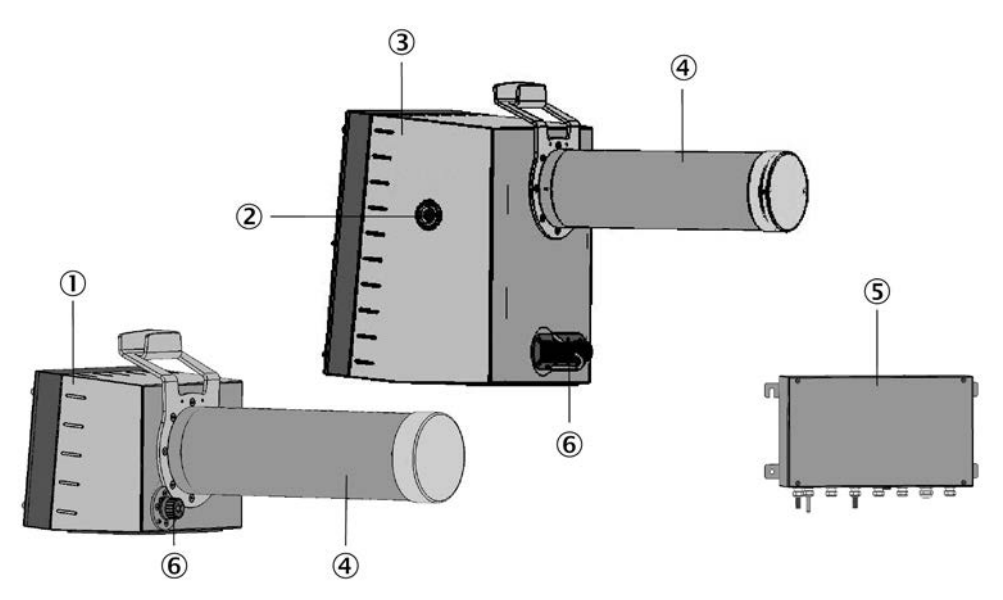

Abb. 3: Aufbau Messgerätekomponenten

- 1 Reflektor
- 2 LED-Matrix zur Anzeige der automatischen Strahl-Nachführung
- 3 Sende- und Empfangseinheit
- 4 Staubschutztubus
- 5 Anschlusseinheit
- 6 Steckverbindungen

### 3.5.1 Funktionsprinzip

Das VICOTEC320 ist ein Sensorsystem zur kontinuierlichen Messung der NO-, NO<sub>2</sub>-, und CO-(Option) Konzentration sowie der Sichttrübung und der Temperatur im Straßentunnel.

Es kommen folgende Funktionsprinzipien zum Einsatz:

- NO, NO<sub>2</sub>: DOAS (Differential Optical Absorption Spectroscopy)
- CO: Elektrochemische Zelle
- Sichttrübung: Transmissionsmessung mit blauer LED

# 4 Projektierung

# 4.1 Projektierung der Montage

#### 4.1.1 Anordnung entlang der Tunnelstrecke

Anzahl und Verteilung der Messstellen müssen auf das eingesetzte Lüftungssystem ausgerichtet sein. Einzelheiten richten sich nach:

- Art des Tunnelprofils
- Streckenführung
- Ausführung des Lüftungssystems
- Anzahl und Anordnung der Lüfter
- Regionale Vorschriften

Die Wahl der Messstellen richtet sich vorrangig nach folgenden Kriterien:

- Für optimale Messergebnisse wird eine Kombination von VICOTEC320 mit VICOTEC 410 oder VISIC100SF empfohlen.
- Der empfohlene Abstand der Sichttrübungsmessungen richtet sich danach, ob sie auch zur Rauchdetektion eingesetzt werden:
  - ohne Rauchdetektion:  $\leq 400$  m
  - mit Rauchdetektion:  $\leq 150$  m
- Für die Rauchdetektion empfehlen wir das VISIC50SF.
- Bei Halb- und Querlüftung wird eine regelmäßige Verteilung über die Tunnellänge empfohlen, mit mindestens 2 Messstellen pro Lüftungsabschnitt.
- NO/NO<sub>2</sub> kann alle 400 1000 m gemessen werden. Bei kurzen Tunnelröhren mit Richtungsverkehr sollte die Messstelle eher am Tunnelausgang liegen.
- Bei Tunnelröhren mit Richtungsverkehr kann eine Befahrung im Gegenverkehr nicht generell ausgeschlossen werden. Daher empfiehlt es sich, in einem längsbelüfteten Tunnel mindestens drei Messstellen für Sichttrübung zu installieren: je eine etwa 150 m vom Portal entfernt und mindestens eine in der Tunnelmitte.
- Besteht die Gefahr, dass Nebel in den Tunnel eingesogen wird, wird die Installation zusätzlicher Nebelsensoren (z. B. VISIC620) in der Nähe der Tunnelportale empfohlen. In der Tunnelröhre kann sich der Nebeleffekt verstärken, da Staubpartikel als zusätzliche Kondensationskeime wirken. Die Nebeltröpfchen überlagern die Trübung durch Staubpartikel. Mit Nebelsensoren lässt sich das Einsaugen von Nebelschwaden vermeiden. Alternativ kann die Sichttrübung an den Tunnelportalen mit Messgeräten (z. B. VISIC100SF oder VICOTEC450) gemessen werden, welche die angesaugte Luft aufheizen und Nebeltröpfchen so verdampfen.
- Bei Fahrbahnkrümmungen ist zu beachten, dass der Messstrahl zwischen den Einzelsensoren nicht durch die Tunnelwand, Anbauten oder kreuzende Fahrzeuge unterbrochen wird (siehe "Anordnung bei besonderen Voraussetzungen", Seite 16).

#### 4.1.2 Anordnung im Querschnittprofil

Im Allgemeinen ist in einem befahrenen Tunnel die Verteilung der Partikelkonzentration über den Profil-Querschnitt sehr gleichmäßig. Verkehrs- und Längsströmungen durch natürliche Belüftung und der Kolbeneffekt der Fahrzeuge bei fahrtrichtungsgetrennten Tunnelröhren bewirken eine schnelle Durchmischung der Innenluft. Zusätzlich wird der Effekt durch die Verwirbelung hinter den Kraftfahrzeugen verstärkt.

Die Höhe ist wegen der guten Durchmischung unkritisch. Generell wird eine Anbauhöhe zwischen 2,8 und 4,5 m angestrebt. Bei einer geringen Anbauhöhe verschmutzen die Sensoren schneller, bei einer höheren Anbauhöhe ist die Wartung aufwändiger.

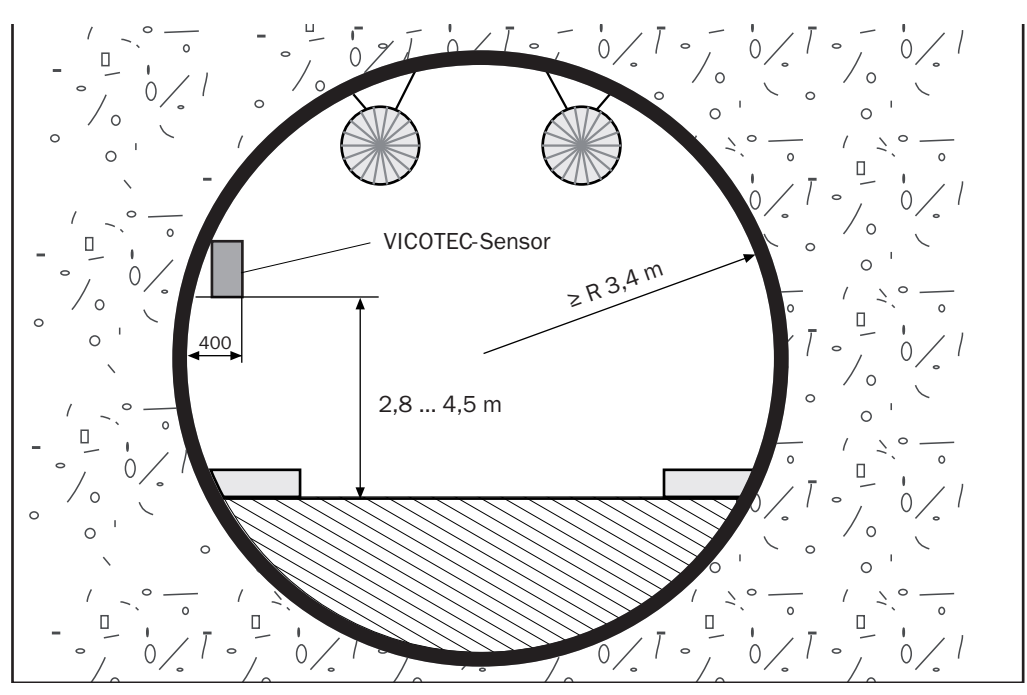

Abb. 4: Anbauhöhe des VICOTEC320

Die Wahl der Anbaustelle für die jeweiligen Sensorpaare richtet sich vorrangig nach folgenden Kriterien:

- Sensoren müssen in sicherem Abstand vom Fahrraum montiert werden (siehe z. B. Abschnitt 2 in der deutschen "Richtlinie für die Ausstattung und den Betrieb von Straßentunneln RABT", Version 2006).
- Eine gute Zugänglichkeit für Wartungs- und Überprüfungsarbeiten muss gegeben sein. Wo möglich, die Sensoren in einer geschützten Nische anbringen.
- Die Sensoren dürfen nicht in unmittelbarer Nähe der Ventilatoren oder im Frischluftstrom eines Ausbläsers liegen, damit der Messwert die tatsächlichen Konzentrationsverhältnisse wiedergibt.
- Der Messstrahl zwischen den Sensoren muss längs der Fahrtrichtung laufen und darf nicht durch Einbauten oder kreuzende Fahrzeuge behindert werden. Einbauten, die leuchten (z. B. Notausgangsschilder), sollten mindestens 1 m von der optischen Achse entfernt sein.
- Auf der Wand zwischen den Sensoren sollte keine reflektierende Farbe sein.
- Der Abstand zwischen den beiden Sensoren muss  $10 \pm 0.1$  m betragen.
- Ausreichend Freiraum zum Aufklappen oder Abnehmen des Gehäusedeckels muss eingeplant werden.

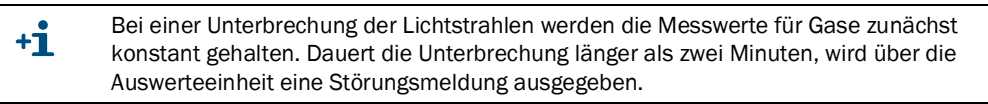

#### Anbaumöglichkeiten:

- Anbau beider Sensoren an einer Wand in einer Nische (empfohlen).
- Anbau beider Sensoren an einer Wand über dem Seitenstreifen; erfordert bei engen Platzverhältnissen Sicherungsmaßnahmen bei Wartungsarbeiten.

#### 4.1.3 Anordnung bei besonderen Voraussetzungen

#### Tunnelkrümmung

Die Sensoren können bei Tunnelkrümmungen bis zu folgenden Kurvenradien eingesetzt werden:

| Messstrecke (A)               | 10 m       |
|-------------------------------|------------|
| Innenradius (R <sub>1</sub> ) | min. 58 m  |
| Außenradius (R <sub>2</sub> ) | min. 147 m |

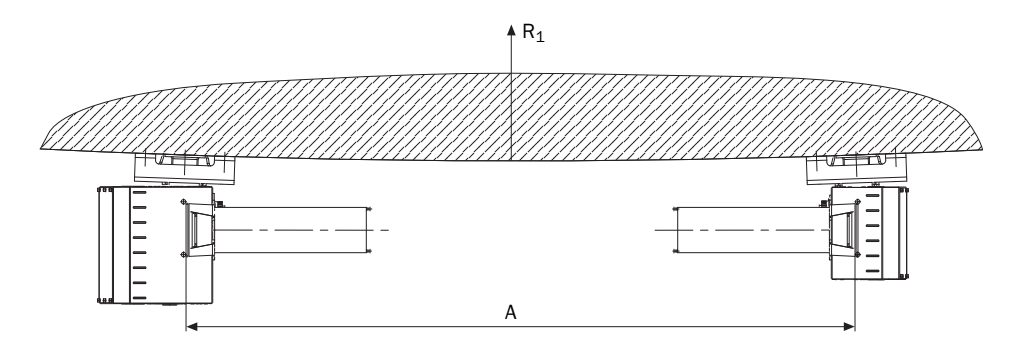

Abb. 5: Anbau der Sensoren an Kurveninnenwand

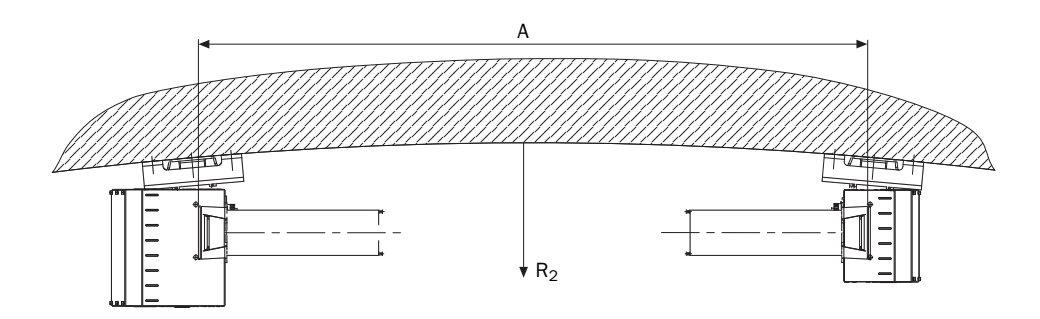

Abb. 6: Anbau der Sensoren an Kurvenaußenwand

#### **Tunnel mit Schalldämmwand**

Bei Anbau der Sensoren an eine Tunnelwand mit Schalldämmung müssen bauseitig entsprechende Montagesockel vorgesehen werden.

Die Montagesockel müssen einen ausreichend festen Untergrund zum sicheren Anbau der Sensoren bieten.

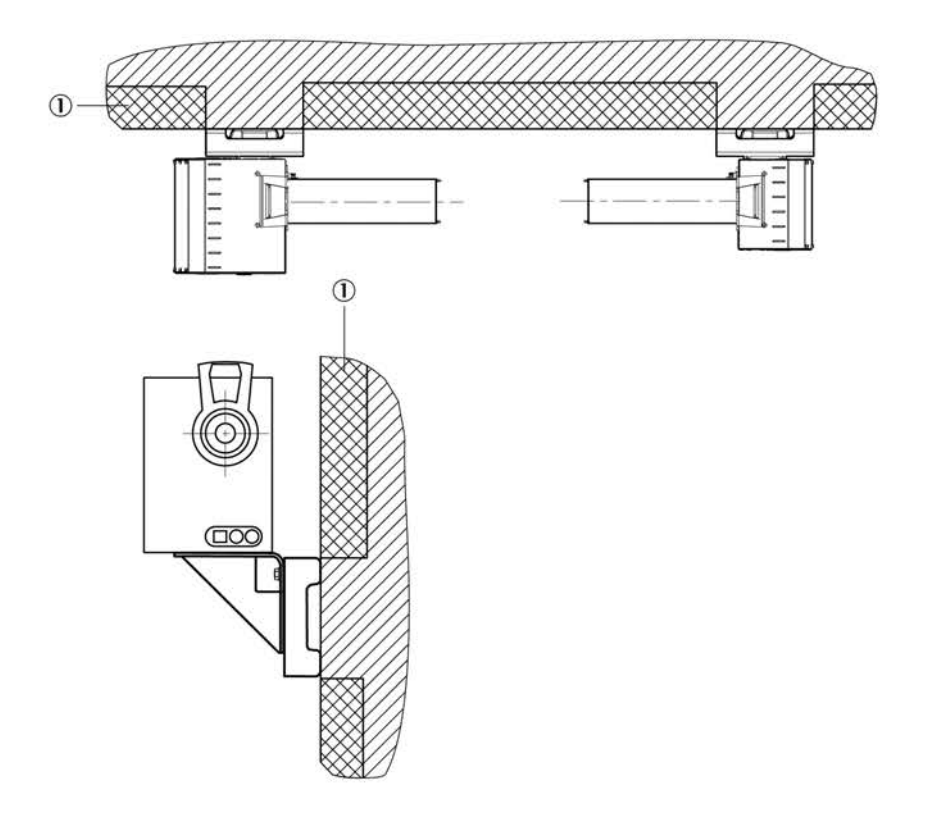

Abb. 7: Anbau der Sensoren bei Schalldämmung

1 Schalldämmung

# 4.2 Projektierung der Elektroinstallation

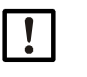

Bei allen Installationsarbeiten müssen die einschlägigen Sicherheitsbestimmungen beachtet werden. Gegen mögliche örtliche oder anlagenbedingte Gefahren müssen geeignete Schutzmaßnahmen ergriffen werden (siehe "Zu Ihrer Sicherheit", Seite 9).

- Die Sende- und Empfangseinheit (2) muss immer links montiert werden (siehe Abb. "Anordnung der Sensoren", Seite 18), damit das Visier (4) zugänglich ist.
- Die Anschlusseinheit (1) muss so platziert werden, dass sie mit einem 1 m langen Kabel mit der Sende- und Empfangseinheit verbunden werden kann.
- Für jedes Gerät muss eine Möglichkeit geschaffen werden, es einzeln vom Stromnetz zu trennen, z. B. durch einen Schalter oder einen Sicherungsautomaten.

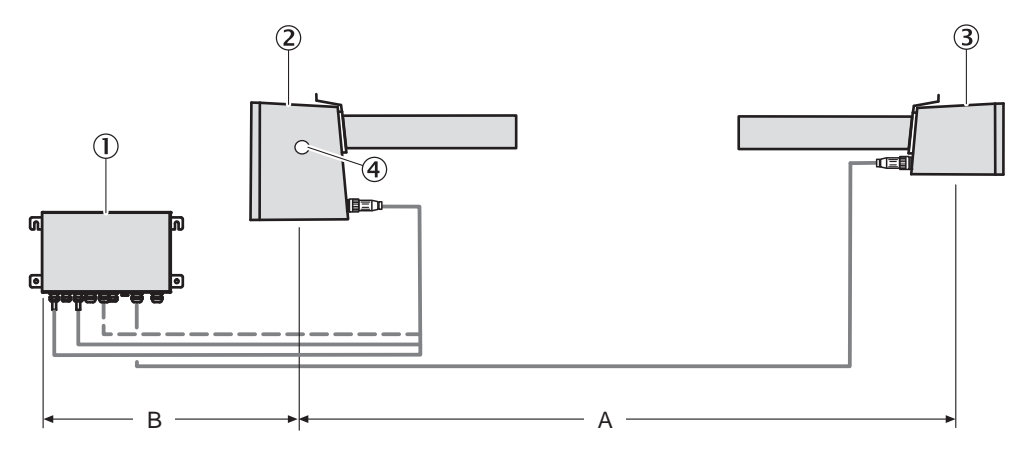

Abb. 8: Anordnung der Sensoren

- 1 Anschlusseinheit
- 2 Sende- und Empfangseinheit
- 3 Reflektor
- 4 Visier
- A Messstrecke ( $10 \pm 0.1 \text{ m}$ )
- B max. 0,7 m (Kabellänge von 1 m beachten)

# 5 Installation

# 5.1 Benötigtes Werkzeug

Für die Installation benötigen Sie neben Standardwerkzeug (wie Bohrmaschine, Wasserwaage, Metermaß) folgendes Werkzeug:

- Bohrer 8 mm
- Bohrer 15 mm
- Ausblaspumpe für Dübellöcher
- Sechskant-Steckschlüssel 18 mm
- Sechskant-Steckschlüssel 19 mm
- Maulschlüssel 22 mm
- Drehmomentschlüssel
- Gummi- oder Kunststoffhammer
- Zwei Laserjustiereinheiten (siehe "Zubehör", Seite 68)

# 5.2 Benötigtes Material

- 2 Montagekonsolen Edelstahl inkl. Befestigungsmaterial
- Anschlussleitungen (siehe "Anschlussleitungen", Seite 26)

# 5.3 Vorbereitung des Aufstellungsortes

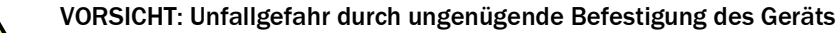

- Beachten Sie die Gewichtsangaben des Geräts bei der Auslegung der Halterungen.
- Prüfen Sie die Tragfähigkeit /Beschaffenheit der Wand/des Racks, an die das Gerät montiert werden soll.

#### Vorbereitende Maßnahmen

- Arbeitsort absichern
- Ausreichende Beleuchtung und Strom bereitstellen
- ▶ Hubwagen oder stabile Leiter mit Abstand zur Wand bereitstellen

# 5.4 Transport

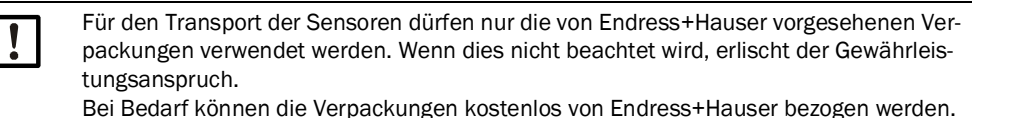

# 5.5 Lieferumfang

#### Im Lieferumfang enthalten sind:

- Sende- und Empfangseinheit (inkl. Schrauben zur Befestigung auf Montagekonsole)
- Reflektor (inkl. Schrauben zur Befestigung auf Montagekonsole)
- Anschlusseinheit (inkl. D
  übel und Schrauben zur Montage an der Wand)
- Verbindungsleitungen von der Anschlusseinheit zur Sende- und Empfangseinheit und zum Reflektor
- Schutzkappen

+1 Schutzkappen aufbewahren. Bei kurzzeitiger Außerbetriebnahme (z.B. bei Tunnelwäsche) Schutzkappen verwenden.

#### Nicht im Lieferumfang enthalten sind:

• Edelstahl-Montagekonsolen für die Sensoren

#### 5.6 Montage

Montagearbeiten dürfen nur von Fachkräften durchgeführt werden, die mit der Montage vertraut sind.

#### 5.6.1 Anbau der Montagekonsolen

Die Montagekonsolen bestehen aus 3 Teilen:

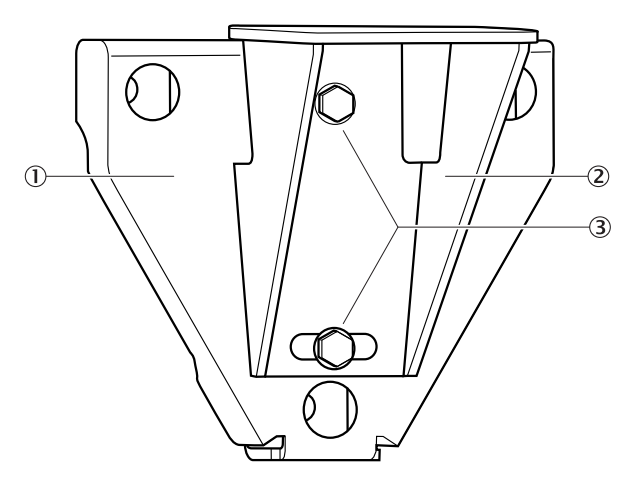

Abb. 9: Montagekonsole

- 1 Wandhalter zur Montage an der Wand
- 2 Winkelkonsole zur Befestigung des Sensors
- 3 Winkelkonsole-Schrauben

Die Winkelkonsole-Schrauben verbinden Wandhalter und Montagekonsole miteinander. Zum Ausgleich von Montageungenauigkeiten kann die Winkelkonsole um bis zu  $\pm$ 7,5° geschwenkt werden.

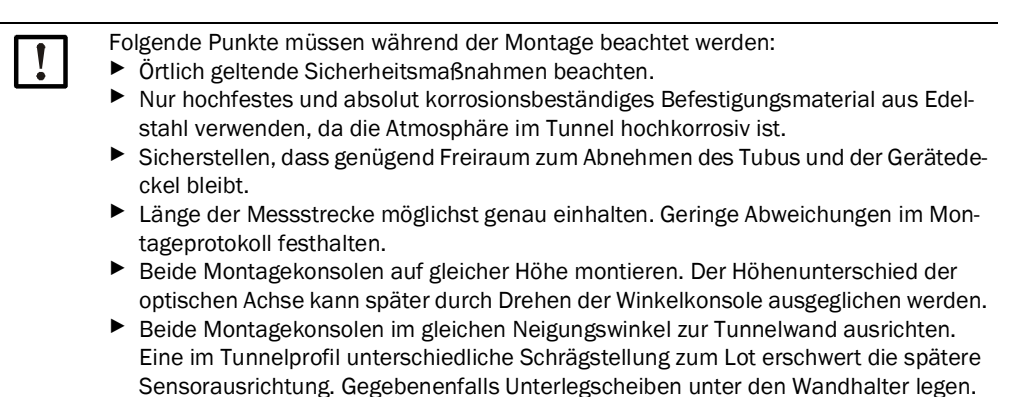

#### Vorgehensweise

- 1 Montageort für die Montagekonsole entsprechend der Projektierung bestimmen.
- 2 Bohrungen für Wandhalter gemäß Bohrplan anbringen, siehe Abb. "Montagebohrplan Wandhalter", Seite 21.
- 3 Dübel oder Maueranker entsprechend Montagevorschrift des Herstellers setzen (Wände müssen mindestens aus Beton C20/25 bis C25/30 sein).

- 4 Wandhalter anschrauben und die Schrauben entsprechend den Montagevorschriften des Herstellers mit 70 Nm anziehen, gegebenenfalls Drehmomentschlüssel verwenden.
- 5 Konsolen zunächst provisorisch anschrauben.

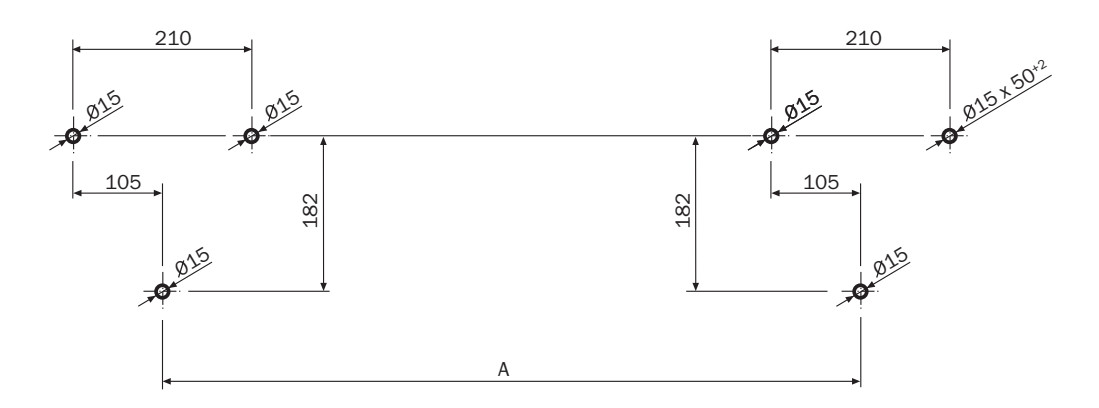

Abb. 10: Montagebohrplan Wandhalter

| Toleranzen der Messstrecke A |
|------------------------------|
| 10 ±0,1 m                    |

#### 5.6.2 Anbau der VICOTEC320-Sensoren

- 1 Die Sende- und Empfangseinheit auf die **linke** Montagekonsole aufsetzen und mit den beiden mitgelieferten Halteschrauben leicht anschrauben.
- 2 Den Reflektor auf die **rechte** Montagekonsole aufsetzen und mit den beiden mitgelieferten Halteschrauben leicht anschrauben.
- 3 An jeden Sensor über den Tubus eine Laserjustiereinheit mit den beiden Rändelschrauben anschrauben.

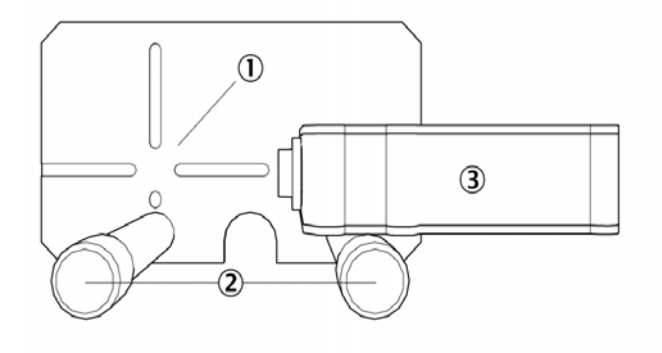

- Abb. 11: Laserjustiereinheit
- 1 Fadenkreuz
- 2 Rändelschrauben
- 3 Justierlaser

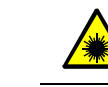

# WARNUNG: Laser Klasse 2

Laserstrahlung – Nicht in den Strahl blicken.

4 Laserjustiereinheit auf dem Reflektor einschalten.

5 Sensor zur Horizontalen so ausrichten, dass der Laserstrahl die senkrechte Linie des Fadenkreuzes der anderen Laserjustiereinheit trifft (siehe Abb. "Laserjustiereinheit", Seite 21). Dazu mit dem Gummihammer sehr leicht auf die vordere untere Kante des Sensorgehäuses klopfen (siehe Abb. "Sensor horizontal ausrichten", Seite 22).

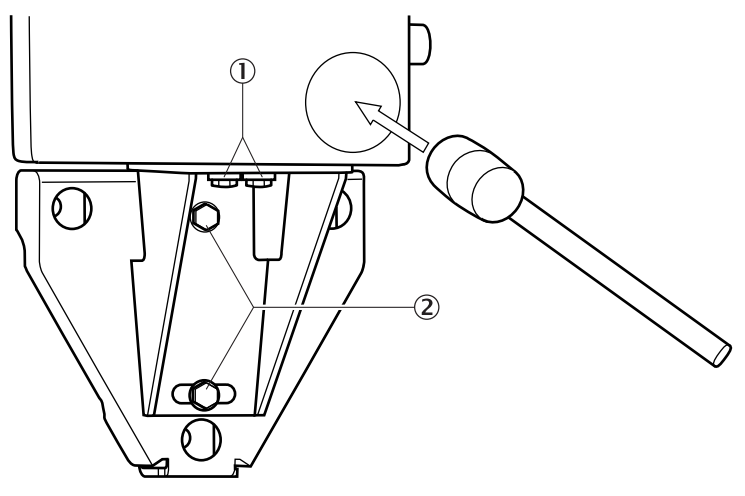

Abb. 12: Sensor horizontal ausrichten

- 1 Halteschrauben
- 2 Winkelkonsole-Schrauben
- 6 Die beiden Halteschrauben des Sensors mit 45 Nm anziehen, gegebenenfalls Drehmomentschlüssel verwenden.
- 7 Die Winkelkonsole-Schrauben leicht lösen.
- 8 Sensor zur Vertikalen so ausrichten, dass der Laserstrahl die waagrechte Linie des Fadenkreuzes der anderen Laserjustiereinheit trifft (siehe Abb. "Laserjustiereinheit", Seite 21). Dazu mit dem Gummihammer leicht auf den unteren Teil der Winkelkonsole klopfen (siehe Abb. "Sensor vertikal ausrichten", Seite 22).

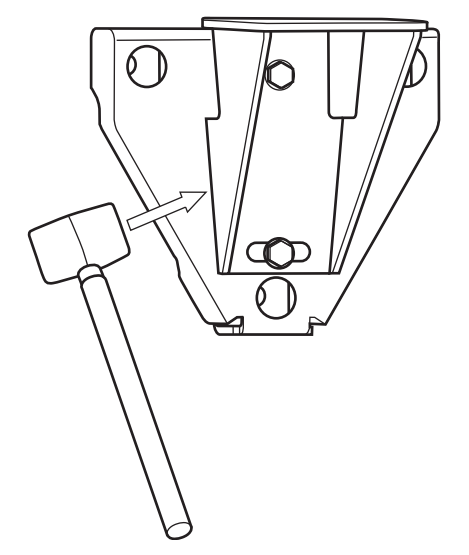

Abb. 13: Sensor vertikal ausrichten

- 9 Die Winkelkonsole-Schrauben anziehen, gegebenenfalls Drehmomentschlüssel verwenden.
- 10 Erneut kontrollieren, ob der Laserstrahl in das Fadenkreuz trifft und gegebenenfalls korrigieren.

11 Laserjustiereinheit ausschalten.

12 Schritte 5 bis 11 mit dem gegenüberliegenden Sensor und Laserjustiereinheit wiederholen.

13 Laserjustiereinheit abschrauben und entfernen.

#### 5.6.3 Anbau der Anschlusseinheit

Die Anschlusseinheit muss so montiert werden, dass sie mit den 1 m langen Anschlusskabeln mit der Sende- und Empfangseinheit verbunden werden kann.

- 1 Montageort für die Anschlusseinheit entsprechend der Projektierung bestimmen.
- 2 Bohrungen gemäß Bohrplan anbringen, siehe Abb. "Montagebohrplan Anschlusseinheit", Seite 23.
- 3 Dübel oder Maueranker entsprechend Montagevorschrift des Herstellers setzen (Wände müssen mindestens aus Beton C20/25 bis C25/30 sein).
- 4 Anschlusseinheit anschrauben.

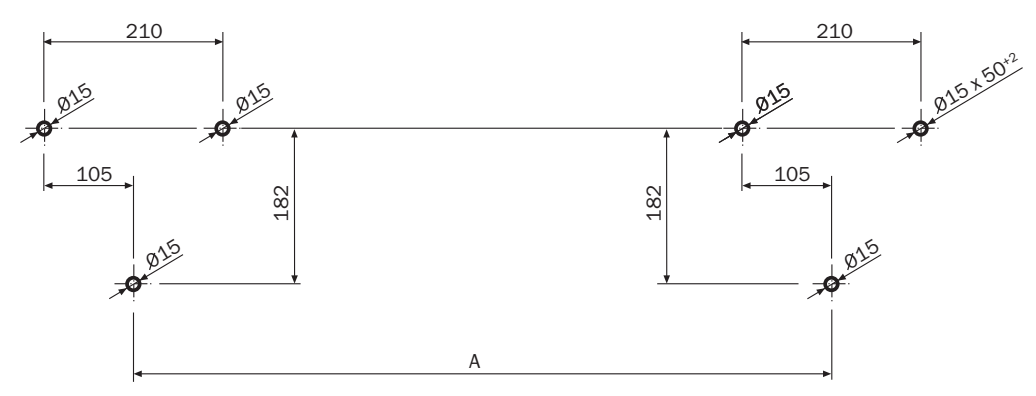

Abb. 14: Montagebohrplan Anschlusseinheit

# 5.7 Elektroinstallation

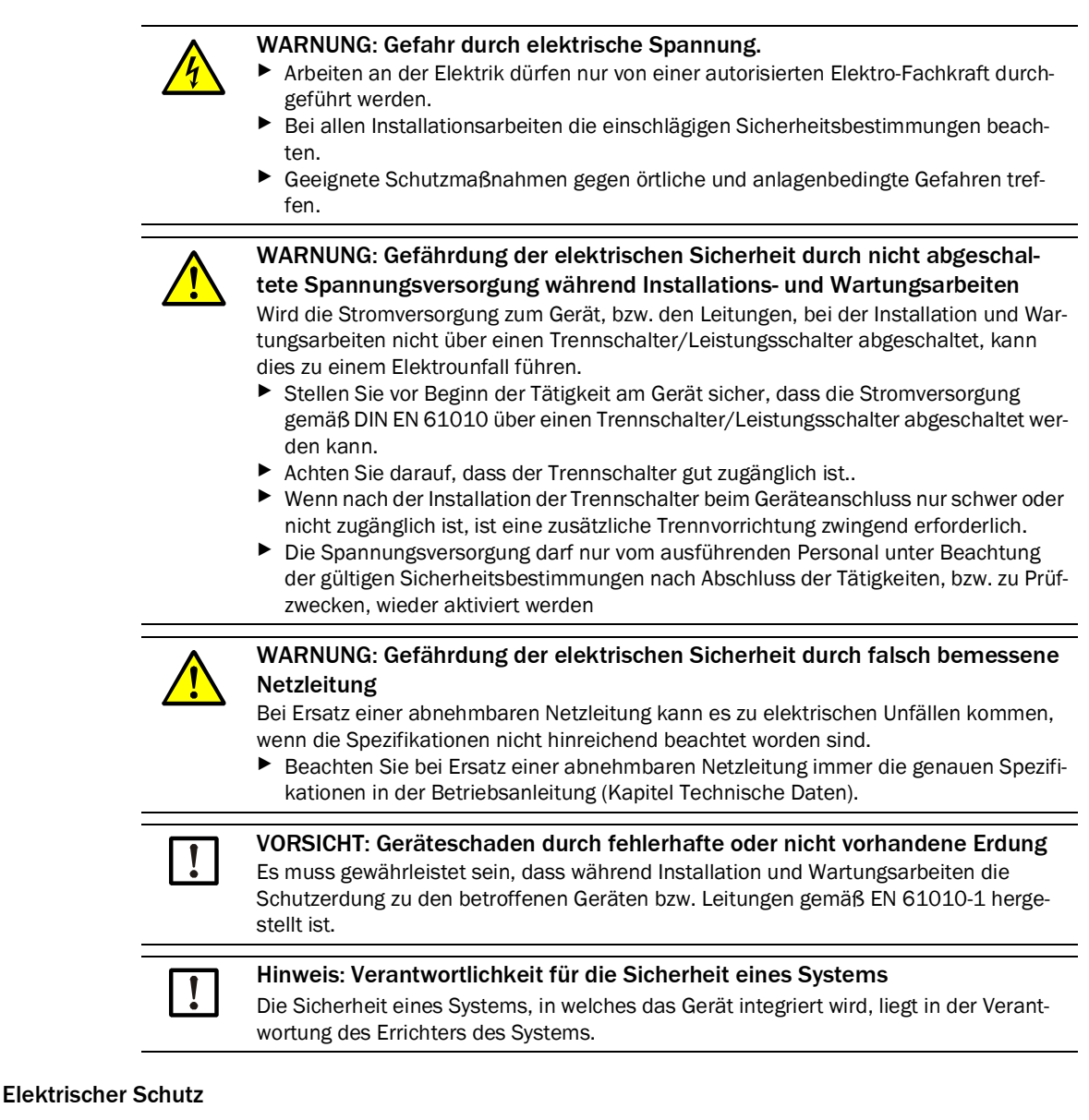

- Isolierung: Schutzklasse 1 gemäß EN 61140
- Isolationskoordination: Überspannungskategorie II gemäß DIN EN 61010-1.
- Verschmutzung: Verschmutzungsgrad II gemäß DIN EN 61010-1

5.7.1

#### 5.7.2 Verbindung der Sensoren mit der Anschlusseinheit

1 Verbindungsleitungen, die fest mit der Anschlusseinheit montiert sind, in die entsprechenden Buchsen der Sende- und Empfangseinheit stecken.

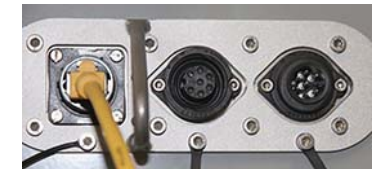

2 Verbindungsleitung zum Reflektor an der Anschlusseinheit anschließen:

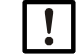

Anschlussdiagramm auf der Rückseite des Deckels beachten.

a) Anschlusseinheit öffnen.

b) M-Verschraubung für W3 (1) abschrauben.

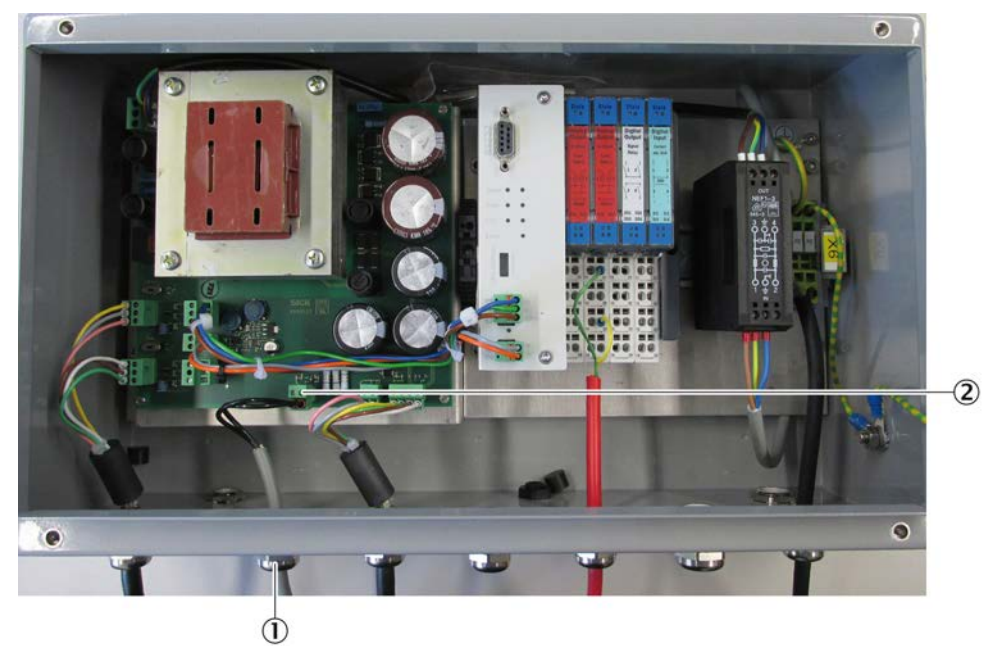

- c) Verbindungsleitung durch die M-Verschraubung ziehen und am W3-Anschluss (2) anschließen.
- d) M-Verschraubung fest andrehen, Maulschlüssel verwenden.
- 3 Verbindungsleitung am Reflektor einstecken.

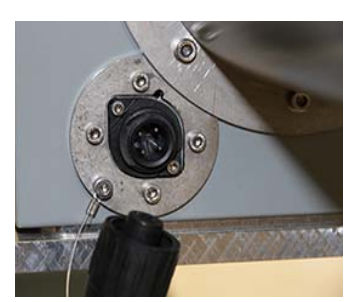

4 Verbindungsleitungen an der Tunnelwand befestigen.

#### 5.7.3 Verkabelung der Anschlusseinheit

#### Anschlussleitungen

!

Folgende Anschlussleitungen können verwendet werden:

| Für                                          | Leitung/Typ                                                                                           | max. Länge                                                      | Querschnitt                  |
|----------------------------------------------|----------------------------------------------------------------------------------------------------|-----------------------------------------------------------------|------------------------------|
| Energieversorgung:<br>115/230 V AC; 50/60 Hz |                                                                                                    | abhängig vom Kabel-<br>widerstand                               | 3 x 1,5 mm <sup>2</sup>      |
| Digitaleingang                               | A2Y(L)2Y                                                                                              | abhängig vom Kabel-<br>widerstand                               | 2 x 2 x 0,75 mm <sup>2</sup> |
| Relaisausgänge                               | A2Y(L)2Y                                                                                              | abhängig vom Kabel-<br>widerstand                               | 4 x 2 x 0,75 mm <sup>2</sup> |
| Ethernet                                     | <ul> <li>Kupferleitung nach<br/>Category 5 gemäß<br/>ANSI/TIA -568</li> <li>Glasfaserkabel</li> </ul> | <ul> <li>100 m</li> <li>je nach Typ bis<br/>ca. 5 km</li> </ul> |                              |
| Analogausgänge:<br>0 20 mA                   | geschirmt und paarig<br>verdrillt                                                                     | abhängig vom Kabel-<br>widerstand                               | 4 x 2 x 0,75 mm <sup>2</sup> |

Wenn Sie Kabel verwenden, die nicht von Endress+Hauser für die Verwendung mit VICOTEC320 freigegeben wurde (siehe "Anschlussleitungen", Seite 26), erlischt der Gewährleistungsanspruch.

#### Verkabelung der Spannungsversorgung

Bevor die Anschlusseinheit an das Stromnetz angeschlossen wird, muss die Netzspannung 115 bzw. 230 V eingestellt werden.

In der Anschlusseinheit mit dem Schiebeschalter (1) die richtige Spannung einstellen.

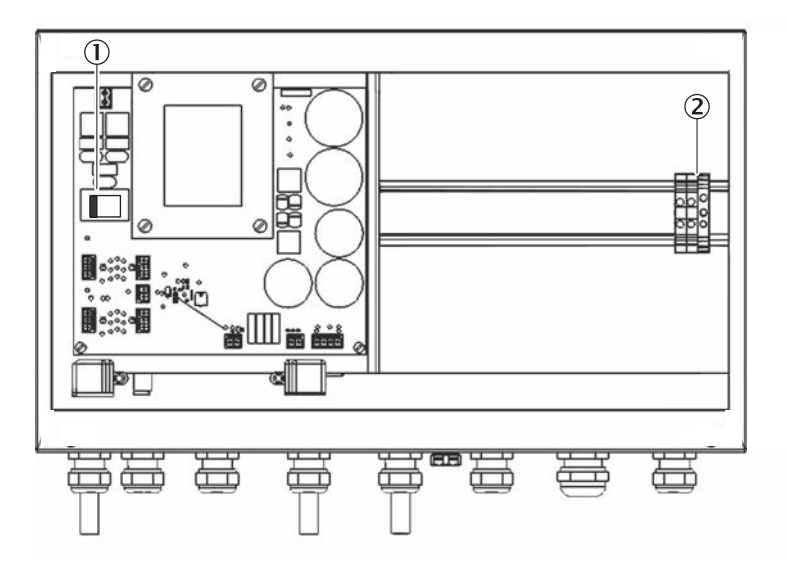

Abb. 15: Schiebeschalter und Spannungsversorgung

- 1 Schiebeschalter für Spannungswahl
- 2 Klemmen für Spannungsversorgung
- ▶ Spannungsversorgung gemäß Klemmenbezeichnung (L1/N/PE) auflegen.

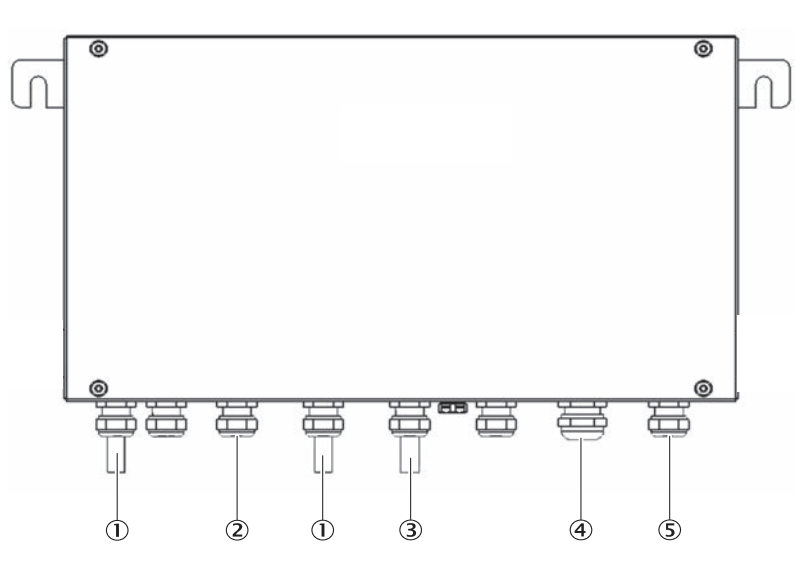

Abb. 16: Anschlussmöglichkeiten für Peripherie

- 1 Anschluss der Sende- und Empfangseinheit (2x)
- 2 Anschluss des Reflektors
- 3 Ethernet (falls verwendet)
- 4 Eingangs- und/oder Ausgangssignale (falls verwendet)
- 5 Spannungsversorgung

#### Verkabelung der Ein-/Ausgänge bei Variante Analog/Digital

!

Der CAN-Bus-Abschluss muss auf "EIN" stehen (LED muss leuchten: siehe Abb. "Lage der LEDs in der Anschlusseinheit bei Variante Analog/Digital", Seite 30)

Die Ein- und Ausgänge in der Anschlusseinheit sind wie folgt belegt:

| Ein- bzw. Ausgang | Belegung                                                                                                    |
|-------------------|----------------------------------------------------------------------------------------------------|
| Analog            |                                                                                                    |
| Ausgang 1         | Sichttrübung                                                                                                    |
| Ausgang 2         | Temperatur                                                                                                    |
| Ausgang 3         | NO                                                                                                    |
| Ausgang 4         | NO <sub>2</sub>                                                                                                    |
| Ausgang 5         | СО                                                                                                    |
| Ausgang 6         | NO <sub>x</sub>                                                                                                    |
| Digital           |                                                                                                    |
| Relais 1          | <ul> <li>Betrieb/Störung für NO, NO<sub>2</sub>, Sichttrübung</li> <li>Betrieb: Relais geschlossen</li> <li>Störung: Relais offen</li> </ul>                           |
| Relais 2          | <ul> <li>Signalisierung Wartungsbedarf</li> <li>Kein Wartungsbedarf: Relais offen</li> <li>Wartungsbedarf (Z. B: Verschmutzung): Relais geschlossen</li> </ul>         |
| Relais 3          | <ul> <li>Signalisierung Messbetrieb</li> <li>Messbetrieb: Relais offen</li> <li>nicht in Messbetrieb (z. B. bei Wartung, Abgleich etc.): Relais geschlossen</li> </ul> |

| Ein- bzw. Ausgang | Belegung                                                                                    |
|-------------------|---------------------------------------------------------------------------------------------|
| Relais 4          | Betrieb/Störung für CO (Option)<br>• Betrieb: Relais offen<br>• Störung: Relais geschlossen |
| Eingang 1         | Wartungsmodus (Messwerte werden eingefroren)                                                |

| State            | State          | State                        | State             | Visibility - 1-12       |
|------------------|----------------|------------------------------|-------------------|-------------------------|
| Analog           | Analog         | Digital                      | Digital           | Temperature + 1-21      |
| Output           | Output         | Output                       | Input             | Temperature - 1-23      |
| 020mA            | 020mA          | Signal                       |                   |                         |
| Load             | Load           | Relais                       |                   | II Analog Out           |
| 500Ω             | 500Ω           |                              |                   | NO - 11-12              |
| ീപ്പ             | ീപ്പ           | $1^{\vee}_{1}$               | 1, 2              | NO2 + U-21              |
|                  |                | <b>  − − − − − − − − − −</b> | 640               | NO2 - II - 23           |
|                  |                | $  _{3}\sqrt{\sqrt{4}} $     | <b>Υ♦Υ</b><br>3 4 |                         |
| Shield           | Shield         | 2 2                          | 6 6               | III Digital Out         |
| 101 102          | 101 102        |                              |                   | Operation/Fault         |
| AU1 AU2          | AU1 AU2        | D01 D02<br>D03 D04           | DI3 DI4           |                         |
|                  |                |                              |                   | Maintenance call        |
|                  |                |                              |                   |                         |
|                  |                |                              |                   | Not in measuring        |
| ØØ               | ØØ             | 00                           | ØØ                |                         |
| $\overline{0}$   | $\overline{0}$ | $\overline{0}$               | $\tilde{0}$       | Not assigned / III - 24 |
| 11 21            | 11 21          | 11 21                        | 11 21             | N/D: () 11              |
| 60               | 60             | 60                           | 60                |                         |
| <b>Š</b>         | ěð             | <b>Š</b>                     | ěð                | Maintenance             |
| 12 22            | 12 22          | 12 22                        | 12 22             | IV - 21                 |
|                  |                |                              |                   | Not used IV - 22        |
|                  |                | 1 A                          |                   | IV - 13                 |
| 13 23            | 13 23          | 13 23                        | 13 23             | Not used IV - 14        |
|                  |                |                              |                   | Naturand IV-21          |
|                  |                |                              |                   | IV - 22                 |
|                  |                |                              |                   |                         |
|                  |                |                              |                   | internel                |
| $( \mathbf{I} )$ |                | $(\mathbf{m})$               | $(\mathbf{N})$    | internal                |
|                  |                |                              |                   |                         |

Abb. 17: I/O-Module und Schaltplan der Analogmodule ohne CO- und ohne NO<sub>x</sub>-Ein-/Ausgängen

| $\begin{array}{c c c c c c c c c c c c c c c c c c c $                                                                                                    |              |               |                    |                    |               |               |                                       |                    |
|----------------------------------------------------------------------------------------------------|--------------|---------------|--------------------|--------------------|---------------|---------------|---------------------------------------|--------------------|
| StateState <th< th=""><th></th><th></th><th></th><th></th><th></th><th></th><th>l Analog Out</th><th>V Analog In</th></th<>                                                                                                    |              |               |                    |                    |               |               | l Analog Out                          | V Analog In        |
| StateState <th< td=""><td></td><td></td><td></td><td></td><td></td><td></td><td>Visibility + I-11</td><td>CO_detector V - 11</td></th<>                                                                                                    |              |               |                    |                    |               |               | Visibility + I-11                     | CO_detector V - 11 |
| Analog<br>Output<br>0_20m4Digital<br>Output<br>0_20m4Digital<br>Output<br>0_20m4Digital<br>InputAnalog<br>InputTemperature +<br>I_21<br>Temperature +I_21<br>I_23Not usedV-21<br>VI Analog Out<br>VI Analog Out<br>VI A | State        | State         | State              | State              | State         | State         | Visibility - I - 12                   | CO_detector V - 12 |
| Output<br>020mA<br>020mAOutput<br>020mAOutput<br>Signal<br>Signal<br>Load<br>50000Output<br>Signal<br>RelatsInput<br>020mA<br>020mAInput<br>020mA<br>Load<br>50000Output<br>020mA<br>Load<br>50000Output<br>10000Temperature - 1-23Not used<br>V-231Load<br>500001 $\frac{1}{1}$<br>$\frac{1}{10000}$ $\frac{1}{1}$<br>$\frac{1}{10000}$ $\frac{1}{10000}$ $\frac{1}{10000}$ $\frac{1}{10000}$ $\frac{1}{10000}$ $\frac{1}{10000}$ $\frac{1}{10000}$ $\frac{1}{10000}$ $\frac{1}{10000}$ $\frac{1}{10000}$ $\frac{1}{10000}$ $\frac{1}{10000}$ $\frac{1}{100000}$ $\frac{1}{100000}$ $\frac{1}{1000000}$ $\frac{1}{1000000}$ $\frac{1}{10000000}$ $\frac{1}{10000000}$ $\frac{1}{10000000}$ $\frac{1}{10000000000000000000000000000000000$                                                                                                    | Analog       | Analog        | Digital            | Digital            | Analog        | Analog        | Temperature + I - 21                  | Not used V - 21    |
| $ \begin{array}{c c c c c c c c c c c c c c c c c c c $                                                                                                    | Output       | Output        | Output             | Input              | Input         | Output        | Temperature - I - 23                  | Not used V - 23    |
| $\begin{array}{c c c c c c c c c c c c c c c c c c c $                                                                                                    | 020mA        | 020mA         | Signal             |                    | 020mA         | 020mA         | Il Analog Out                         | VI Analog Out      |
| $\begin{array}{c c c c c c c c c c c c c c c c c c c $                                                                                                    | Load         | Load          | Relais             |                    | Sense         | Load          | NO + <b>II - 11</b>                   | co + VI - 11       |
| $\begin{array}{c c c c c c c c c c c c c c c c c c c $                                                                                                    | 500Ω         | 500Ω          | <b>γ</b> γ         |                    | 10002         | 500Ω          | NO - <b>II - 12</b>                   | co - VI - 12       |
| $\begin{array}{c c c c c c c c c c c c c c c c c c c $                                                                                                    | .25.         | 1.22          | 1\ \2              |                    |               | 1.25          | NO2 + <b>II - 21</b>                  | Not used VI - 21   |
| $\begin{array}{c c c c c c c c c c c c c c c c c c c $                                                                                                    |              |               |                    |                    |               |               | NO2 - II - 23                         | Not used VI - 23   |
| Shield       Shield       Shield       Shield       Shield       All Al2       Shield       All Al2       All Al2       <                                                                                                    | <b>⊶</b> ⊷   |               | 3\\4               | 3 4                | <b>→</b> →    | ~ <b>~</b> ~  |                                       |                    |
| $\begin{array}{c c c c c c c c c c c c c c c c c c c $                                                                                                    | Shield       | Shield        | 6                  | 8 8                | Shield        | Shield        | III Digital Out                       |                    |
| $\begin{array}{c c c c c c c c c c c c c c c c c c c $                                                                                                    |              |               |                    |                    | 014 010       |               | Operation/Fault                       |                    |
| $\begin{array}{c c c c c c c c c c c c c c c c c c c $                                                                                                    | A01 A02      | A01 A02       | D01 D02<br>D03 D04 | DI1 DI2<br>DI3 DI4 | AIT AIZ       | A01 A02       | · · · · · · · · · · · · · · · · · · · |                    |
| $\begin{array}{c c c c c c c c c c c c c c c c c c c $                                                                                                    | пп           |               |                    |                    |               |               | Maintenance call                      |                    |
| $\begin{array}{c c c c c c c c c c c c c c c c c c c $                                                                                                    |              |               |                    |                    |               |               |                                       |                    |
| $\begin{array}{c ccccccccccccccccccccccccccccccccccc$                                                                                                    |              |               |                    |                    |               |               | Not in measuring                      | internal           |
| $\begin{array}{c ccccccccccccccccccccccccccccccccccc$                                                                                                    | 00           | 00            | 00                 | aa                 | aa            | 00            |                                       | external           |
| $\begin{array}{c ccccccccccccccccccccccccccccccccccc$                                                                                                    |              |               |                    |                    |               |               | Not assigned                          |                    |
| $\begin{array}{c ccccccccccccccccccccccccccccccccccc$                                                                                                    | <u>112</u> 1 | <u>11 2</u> 1 | <u>11 2</u> 1      | 11 _ 21            | 11 <u>2</u> 1 | 11 <u>2</u> 1 |                                       |                    |
| $\begin{array}{c ccccccccccccccccccccccccccccccccccc$                                                                                                    | 00           | 00            | <u>a</u> a         | aa                 |               | 00            | IV Digital In                         |                    |
| $\begin{array}{c ccccccccccccccccccccccccccccccccccc$                                                                                                    |              |               |                    |                    |               |               | Maintenance                           |                    |
| $\begin{array}{c ccccccccccccccccccccccccccccccccccc$                                                                                                    | 12 0 22      | 12 22         | 12 22              | 12 22              | 12 22         | 12 22         |                                       |                    |
| $\begin{array}{c ccccccccccccccccccccccccccccccccccc$                                                                                                    |              |               |                    |                    |               |               | Not used                              |                    |
| $\begin{array}{c ccccccccccccccccccccccccccccccccccc$                                                                                                    | 00           | 00            | 00                 | 00                 | 00            | 00            | IV - 22                               |                    |
| $\begin{array}{c ccccccccccccccccccccccccccccccccccc$                                                                                                    | 12 22        | 12 20         | 12 22              | 12 22              | 12 20         | 12 25         | Not used Not used                     |                    |
| $\begin{array}{c ccccccccccccccccccccccccccccccccccc$                                                                                                    |              |               |                    |                    |               |               | 10 - 14                               |                    |
| $\begin{array}{c ccccccccccccccccccccccccccccccccccc$                                                                                                    | 00           | 00            | 00                 | 00                 | 00            | 00            | Not used                              |                    |
| $\begin{array}{c ccccccccccccccccccccccccccccccccccc$                                                                                                    |              |               |                    |                    |               |               | - IV - 22                             |                    |
|                                                                                                    | <u>14</u> 4  | 14 <u>2</u> 4 | 14 24              | 14                 | 14 _ 24       | 14 24         | 1                                     |                    |
| $(\mathbf{I}) (\mathbf{II}) (\mathbf{III}) (\mathbf{V}) (\mathbf{V}) (\mathbf{V})$                                                                                                    | $\frown$     | $\frown$      | $\frown$           | $\frown$           | $\frown$      | $\frown$      |                                       |                    |
|                                                                                                    |              |               |                    | ( <b>IV</b> )      | ( <b>V</b> )  | ( <b>VI</b> ) |                                       |                    |
|                                                                                                    | $\bigcirc$   | $\bigcirc$    | $\bigcirc$         | $\odot$            | $\bigcirc$    | $\bigcirc$    |                                       |                    |

Abb. 18: I/O-Module und Schaltplan der Analogmodule mit CO- und NO<sub>x</sub>Ein-/Ausgängen

| Modul       | LED         | Bedeutung                                                                 |
|-------------|-------------|---------------------------------------------------------------------------|
| Digital out | grün        | aktiv                                                                     |
| Digital in  | grün        | Kontakt geschlossen                                                       |
| Analog out  | grün        | Strom-Ist-Wert = Strom-Soll-Wert                                          |
| Analog in   | grün<br>aus | $0 \text{ mA} \le I_{ein} < 22 \text{ mA}$<br>$I_{ein} \ge 22 \text{ mA}$ |

Stromversorgung herstellen.

#### Kontrolle der Verkabelung

Die richtige Verkabelung kann folgendermaßen kontrolliert werden (siehe Abb. "Lage der LEDs in der Anschlusseinheit bei Variante Analog/Digital", Seite 30):

- Die Gateway-LEDs leuchten grün (State, CAN, I/O).
- Die Error-LED auf dem Gateway leuchtet nicht.
- Die 120 V-LED und die 24 V-LED leuchten grün.
- Die Status-LEDs der I/O-Module blinken grün.
- Die LED der Reflektorheizung leuchtet grün.
- Die Ausricht-LEDs an der Sende- und Empfangseinheit erscheinen als Lauflicht.

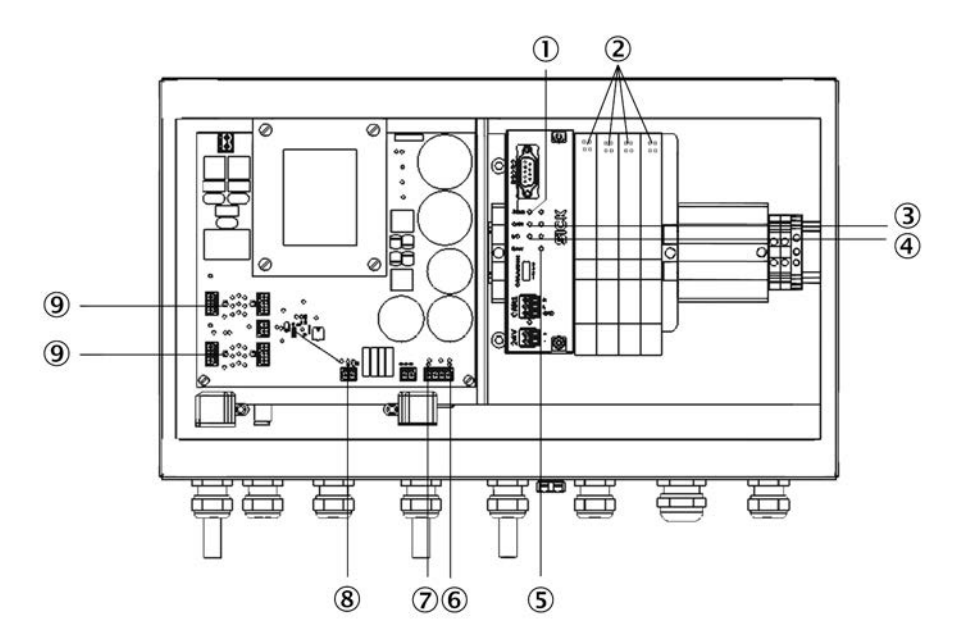

Abb. 19: Lage der LEDs in der Anschlusseinheit bei Variante Analog/Digital

| 1 | Gateway State         | grüne LED blinkt im Betrieb<br>rote LED leuchtet: CAN-Bus ist angeschlossen, aber nicht initialisiert               |
|---|-----------------------|----------------------------------------------------------------------------------------------------|
| 2 | I/O-Module State      | LED1 blinkt im Takt des I <sup>2</sup> C-Busses<br>LED2 blinkt im Takt der Datenübertragung                         |
| 3 | Gateway CAN           | LEDs blinken: Datenübertragung über CAN-Bus<br>LEDs leuchten: kein CAN-Bus angeschlossen                            |
| 4 | Gateway I/O           | LED1 blinkt im Takt des l <sup>2</sup> C-Busses<br>LED2 blinkt im Takt der Datenübertragung                         |
| 5 | Gateway Error         | LED leuchtet: keine I/O-Module am Gateway gefunden<br>oder ein oder mehrere Module während des Betriebs ausgefallen |
| 6 | 120 V                 |                                                                                                    |
| 7 | 24 V                  |                                                                                                    |
| 8 | Reflektorheizung 24 V |                                                                                                    |
| 9 | CAN-Bus-Abschluss     | LED leuchtet grün: CAN-Bus-Abschluss ist eingeschaltet                                                              |

### Verkabelung der Datenleitung bei Variante Ethernet

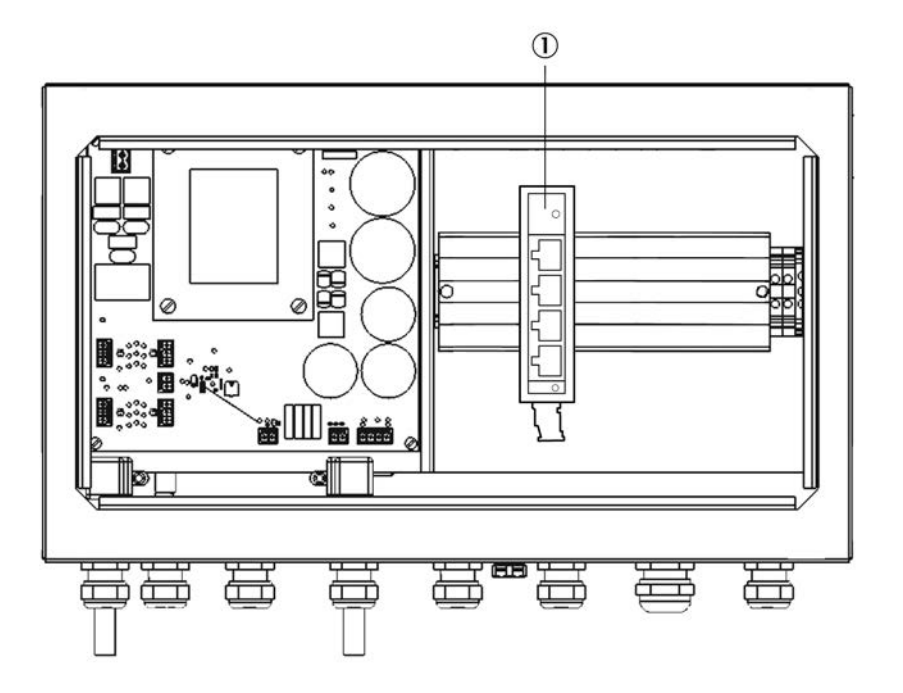

Abb. 20: Anschluss Ethernet

Die Ethernetleitung durch die nächstliegende Verschraubung führen (siehe Abb. "Anschlussmöglichkeiten für Peripherie", Seite 27) und in einen Stecker des Switch (1) einstecken.

# 6 Inbetriebnahme

# 6.1 Notwendige Sachkenntnisse zur Inbetriebnahme

Die Inbetriebnahme darf nur von autorisiertem Fachpersonal durchgeführt werden.

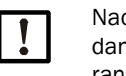

Nach der Inbetriebnahme zwei Stunden warten, bis das System aufgewärmt ist. Erst dann ist es im thermischen Gleichgewicht und liefert Messwerte innerhalb des Toleranzbandes.

# 6.2 Inbetriebnahme-Checkliste

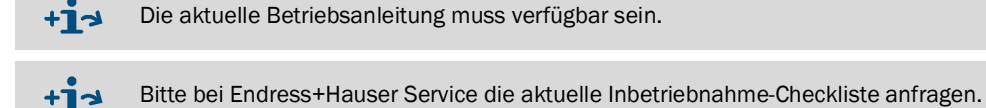

Bitte zuerst Kundendaten eintragen.

#### 6.2.1 Gerätedaten

Gerätedaten hier eintragen.

- Seriennummer: siehe Typenschild oder SOPAS.
- Art der Prozessoptik und Type angeben.

#### 6.2.2 Tunneldaten

Anlage und Messstelle hier eintragen.

SOPAS unterstützt den Wert der aktiven Messstrecke.

# 6.3 Ausrichtung

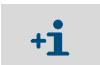

Die mechanische Ausrichtung des Messgeräts und des Reflektors muss vorher unter Verwendung der Laserjustiereinheiten durchgeführt worden sein.

| Messbetrieb 🥥       |        |              |         |       |        |
|---------------------|--------|--------------|---------|-------|--------|
| Ausrichtung starter | 1      |              |         |       |        |
| Offset A            | 5      | Offset B     |         | 5     |        |
| Offset C            | 6      | Offset D     |         | 6     |        |
| A                   | 344    | 0.0          | 4Q A    | 344,0 | 1024.0 |
| 3                   | 336    | 0.0          | 4Q B    | 336,0 | 1024.0 |
| 5                   | 346    | 0.0          | 4Q C    | 346,0 | 1024.0 |
| 5                   | 345    | 0.0          | 4Q D    | 345,0 | 1024.  |
| Summe A,B,C,D       | 1371   | Summe Offset | A,B,C,D | 22    |        |
| лз х                | -0,007 | VIS Y        |         | 0,005 |        |
| x vt                | -0,019 | UV Y         |         | 0,016 |        |

Abb. 21: Menü Justage/Ausrichtfunktion

1 Im SOPAS Menübaum "Justage/Ausrichtfunktion" öffnen.

#### Horizontale Ausrichtung feinjustieren

- 1 Die Halteschrauben des Messgeräts auf der Montagekonsole leicht lösen, sodass das Gerät bewegt werden kann.
- 2 Sehr vorsichtig mit einem kleinen Kunststoff- oder Gummihammer an der unten angezeigten Stelle leicht klopfen (siehe Abb. "Sensor vertikal ausrichten", Seite 34).
- 3 Solange klopfen bis der VIS X-Wert im Display <0.15 erreicht.
- 4 Halteschrauben wieder fest anziehen.

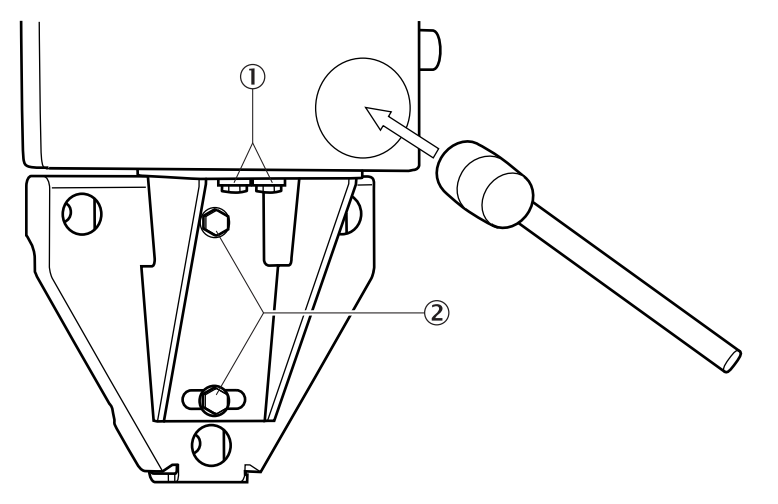

Abb. 22: Sensor horizontal ausrichten

- 1 Halteschrauben
- 2 Winkelkonsole-Schrauben

#### Vertikale Ausrichtung feinjustieren

- 1 Die Winkelkonsole-Schrauben leicht lösen.
- 2 Sehr vorsichtig mit einem kleinen Kunststoff- oder Gummihammer an der unten angezeigten Stelle leicht klopfen (siehe Abb. "Sensor vertikal ausrichten", Seite 34).
- 3 Solange klopfen bis der VIS Y-Wert im Display <0.15 erreicht.
- 4 Winkelkonsole-Schrauben wieder fest anziehen.

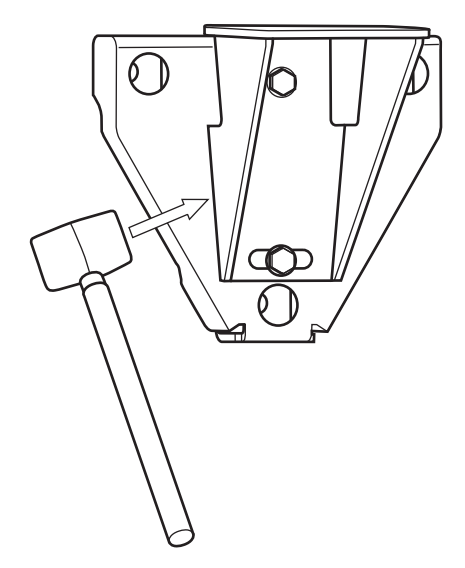

Abb. 23: Sensor vertikal ausrichten

ausgeführt werden.

**+i** 

Das LED Raster im Visier der Sende- und Empfangseinheit zeigt die Position des Lichtstrahls im Vergleich zur Reflektormitte. Nach erfolgter Feinjustierung sollte einer der 3 x
3 LEDs in der Mitte des Rasters leuchten.
Leuchtet eine LED außerhalb der 3 x 3 LEDs in der Mitte muss die Feinjustierung erneut

# 6.4 Spektrale Auswertung

| Spektrale Auswe      | ertung   |
|----------------------|----------|
| Temperaturersatzwert | 293,73 K |
| Anbauhöhe            | m        |
|                      |          |
|                      |          |
|                      |          |
| Span-Koeffizient NO  | 1        |
| Span-Koeffizient NO2 | 1        |
|                      |          |

Abb. 24: Menü Parameter/Spektrale Auswertung

- 1 Im SOPAS Menübaum "Parameter/Spektrale Auswertung" öffnen.
- 2 Die Anbauhöhe in Höhe über dem Meeresspiegel eintragen.

# 6.5 Sichttrübung und Rauchdetektion

| <br>untur | JUUN | y |
|-----------|------|---|
|           |      |   |
|           |      |   |
|           |      |   |

Abb. 25: Menü Parameter/Sichttrübung

- 1 Im SOPAS Menübaum "Parameter/Sichttrübung" öffnen.
- » Defaulteinstellung: Branddetektion nicht aktiviert.

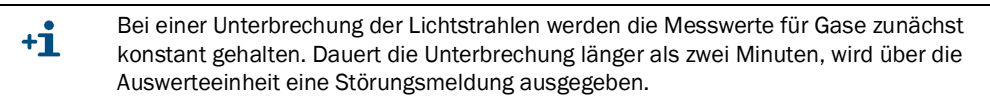

2 Branddetektion aktivieren: Häkchen setzen.

+1 Bei einer Unterbrechung der Lichtstrahlen (schneller Abfall der Sichtweite) wird am Analogausgang ein Wert über 22 mA übertragen. Es wird keine Störungsmeldung ausgegeben.

# 6.6 Signalausgänge

| Ausgänge                |            |      |                      |     |      |
|-------------------------|------------|------|----------------------|-----|------|
| Live Zero               | 4_mA       | ¥    |                      |     |      |
| Verhalten Ausgang bei F | ehler 2_mA | *    |                      |     |      |
| Sichttrübung Startwert  | 0          | 1/km | Sichttrübung Endwert | 15  | 1/km |
| Temperatur Startwert    | 253        | к    | Termperatur Endwert  | 323 | к    |
| NO Startwert            | 0          | ppm  | NO Endwert           | 20  | ppm  |
| NO2 Startwert           | 0          | ppm  | NO2 Endwert          | 4   | ppm  |
| NOX Startwert           | 0          | ppm  | NOX Endwert          | 100 | ppm  |

Abb. 26: Menü Parameter/Ausgänge

- 1 Im SOPAS Menübaum "Parameter/Ausgänge" öffnen.
- 2 Falls erforderlich die vorgegebene Einstellung ändern.

# 6.7 Daten Speichern

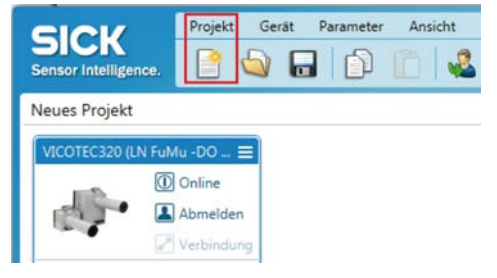

Abb. 27: SOPAS Hauptfenster

- 1 Im SOPAS Hauptfenster Menü "Projekt/Speicher unter" öffnen.
- 2 Projektname und Speicherort angeben.
# 7 Betrieb

# 7.1 Betrieb des VICOTEC320

Nach der Inbetriebnahme läuft das VICOTEC320 automatisch und keine weiteren Bedienschritte sind erforderlich. Sie können jedoch über die Software SOPAS ET die Konfiguration ändern oder Messwerte anzeigen lassen.

# 8 Bedienung

## 8.1 Software SOPAS ET

Mit der Software SOPAS ET kann das VICOTEC320 parametriert werden. Die Parametersätze können als Projektdatei auf dem PC gespeichert und archiviert werden. Außerdem können Messwerte ausgelesen werden.

#### 8.1.1 Funktionen (Übersicht)

Die allgemeinen Funktionen der Software und deren Bedienung beschreibt die Online-Hilfe der Software SOPAS ET (Menü Hilfe).

- Wahl der Menüsprache
- Aufbau der Kommunikation mit VICOTEC320
- Passwortgeschützte Konfiguration für unterschiedliche Bedienebenen
- Ausgabe der aktuellen Messwerte
- Diagnose des Systems

+ Das Passwort befindet sich im Anhang, siehe "Passwort", Seite 75.

#### 8.1.2 Installation der Software SOPAS ET

- 1 PC starten und Installations-CD einlegen.
- 2 Falls die Installation nicht automatisch startet, setup.exe auf der CD aufrufen.
- 3 Um die Installation abzuschließen, den Bedienhinweisen folgen.

# 8.2 SOPAS ET verwenden

Die SOPAS ET Oberfläche wird im SOPAS ET Handbuch beschrieben.

+j Siehe Menü: Hilfe/SOPAS ET Handbuch.

#### 8.2.1 Verbindung herstellen

#### Datenschnittstellen verbinden

- 1 Sicherstellen, dass die Versorgungsspannung des VICOTEC320 eingeschaltet ist.
- 2 PC einschalten.
- 3 Sicherstellen, dass WLAN ausgeschaltet ist.
- 4 PC (Ethernet-Schnittstelle) und VICOTEC320 über Ethernetleitung verbinden.
- 5 Netzwerkkabel einstecken.
- 6 Warten bis der Laptop die Ethernet-Schnittstelle initialisiert hat (ca. 1 Min.)

#### Software SOPAS ET starten

- 1 Software starten.
  - »» Gerät sollte automatisch gefunden werden und dem Projekt hinzugefügt werden.

2 Die IP-Adresse des Gerätes muss angepasst werden. a) Auf "IP-Adresse ändern" klicken.

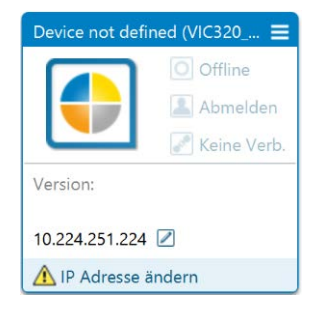

»» TCP/IP Einstellungen Fenster öffnet.

| CP/IP Einstellunger                                                                                       | n X                                                                                                    |
|----------------------------------------------------------------------------------------------------|----------------------------------------------------------------------------------------------------|
| TCP/IP Einst                                                                                              | tellungen ändern                                                                                                    |
| Gerät                                                                                                    | Device not defined (VIC320_LN_PT_224)                                                                                                    |
| MAC-Adresse                                                                                               | 00:0c:c6:80:43:f8                                                                                                    |
| Das Gerät kann I<br>Funktion unterst<br>die geeigneten II<br>IP-Einstellung<br>Folgende IP-<br>IP-Adresse | P-Einstellungen automatisch beziehen, wenn das Netzwerk diese<br>ützt. Wenden Sie sich andernfalls an den Netzwerkadministrator um<br>P-Einstellungen zu erhalten.<br>gen automatisch beziehen (DHCP)<br>Einstellungen verwenden |
| Subnetzmask                                                                                               | ce 255 · 255 · 248 · 0                                                                                                    |
| Gateway (opt                                                                                              | tional) 10 . 224 . 248 . 1                                                                                                    |
| Netzwerkadapte<br>Name<br>IP-Adresse<br>Subnetzmask                                                       | r des PCs<br>Intel(R) Ethernet Connection 1217-LM<br>169 · 254 · 151 · 238<br>ce 255 · 255 · 0 · 0                                                                                                    |

- b) Aktuelle IP-Einstellung aufschreiben (falls das Gerät vom Kundennetzwerk abgemeldet und anschließend wieder angemeldet werden muss).
- c) Schaltfläche [Automatisch] anwählen.
  - »>>> Eine passende IP-Adresse wird angezeigt.
- d) Mit [OK] bestätigen.
  - » Die IP-Adresse wird in das Gerät übertragen.

3 Gerätetreiber installieren.a) Auf "Gerätetreiber installieren" klicken.

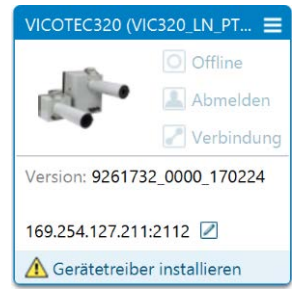

b) Quelle des Gerätetreibers wählen. Empfohlen: "Upload vom Gerät" wählen.

| Gerätetreiber installieren                                                                  | x |
|---------------------------------------------------------------------------------------------|---|
| Quelle für Treiberinstallation wählen                                                       |   |
| Kein Gerätetreiber installiert. Bitte wählen sie die Bezugsquelle für<br>den Gerätetreiber: |   |
| ○ Sick.com oder Datenträger                                                                 |   |
| Opload vom Gerät                                                                            |   |
|                                                                                             |   |
|                                                                                             |   |
|                                                                                             |   |
|                                                                                             |   |
|                                                                                             |   |
| OK Abbrecher                                                                                |   |

c) Mit [OK] bestätigen.

» Treiber wird vom Gerät geladen.

## Gerät parametrieren

- 1 Doppelklick auf "Offline".
  - » Gerät online schalten Fenster öffnet.

| Gerät online schalten                             | - VICOTEC320                                                                                                    | x  |
|---------------------------------------------------|----------------------------------------------------------------------------------------------------|----|
| Parameter des Ger                                 | äts lesen oder schreiben um das Gerät VICOTEC320 zu synchronisieren?                                                                                                    |    |
| Das Gerät VICC<br>den Parameter<br>Projekt und Ge | DTEC320 wird online geschaltet. Die Werte der Parameter im Projekt unterscheiden sich von<br>werten im Gerät. Die Parameter müssen entweder gelesen oder geschrieben werden um<br>rät miteinander zu synchronisieren. |    |
|                                                   | Parameter lesen<br>Alle Parameter werden vom Gerät gelesen. Die Parameter des Projektes werden überschriebe                                                                                                    | n. |
|                                                   | Parameter schreiben<br>Alle Parameter werden auf das Gerät geschrieben.                                                                                                    |    |
|                                                   | OK                                                                                                    | n  |

- 2 Funktion "Parameter lesen" wählen.
- 3 Doppelklick auf die Titelzeile
  - »» Das Gerätefenster öffnet.

#### Anmelden am Gerät

1 In der Menüleiste oben auf "Am Gerät anmelden" klicken.

|      | Gerät | VICOT | TEC320 | (VIC | 320 | LN_ | PT_2 |
|------|-------|-------|--------|------|-----|-----|------|
| nce. |       | 8     | 3      | 2    | ٤   | 1   | •    |

»» Das Anmeldefenster öffnet.

| 0 | Gerät         | VICOTEC320 (VIC320_LN_ | PT_224 |
|---|---------------|------------------------|--------|
| 1 | Benutzerlevel | Autorisierter Bediener | ~      |
|   | Passwort      |                        |        |
|   |               |                        |        |

- 2 Gewünschte Benutzerebene "Autorisierter Bediener" auswählen.
- 3 Passwort eingeben (siehe "Passwort", Seite 75).
- 4 Auf [Anmelden] klicken.

# Einbinden im Kundennetzwerk

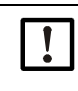

Falls das VICOTEC320 in einem Netzwerk eingebunden ist oder an einem kundenseitigen WLAN-Modul angeschlossen ist, muss die IP-Adresse des Gerätes an das Kundennetzwerk angepasst werden.

1 Gerätefenster schließen.

Im SOPAS Hauptfenster:

2 Auf Schaltfläche neben der IP-Adresse [Stift] klicken.

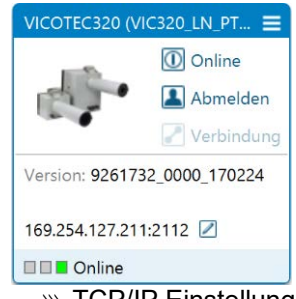

»» TCP/IP Einstellungen Fenster öffnet.

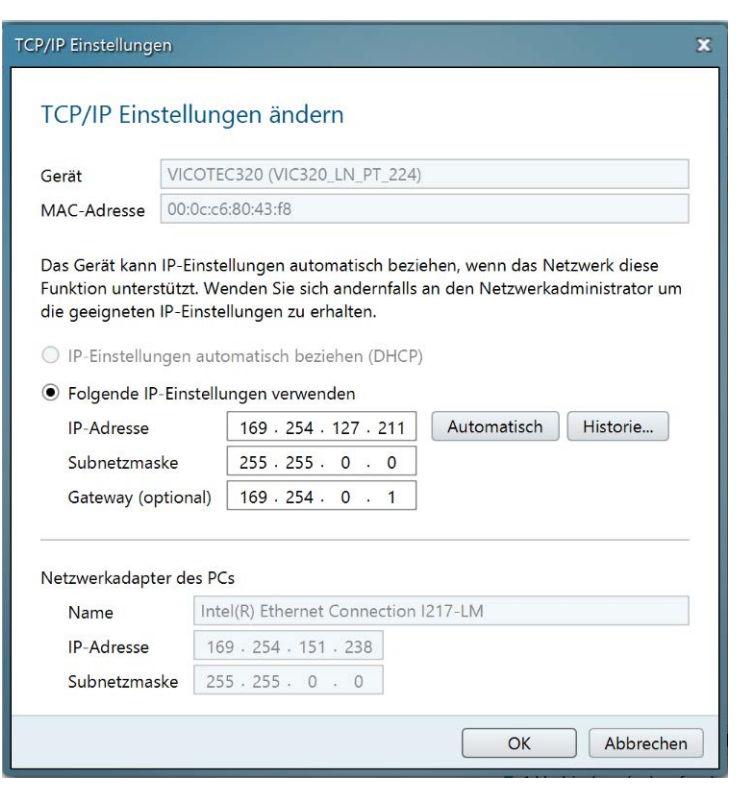

- 3 In dem Bereich "Folgende IP-Einstellungen verwenden" die Netzwerkinformationen (müssen vom Kunden bereitgestellt werden) für das Gerät eintragen.
- 4 Mit [OK] bestätigen.
  - »» TCP/IP Einstellungen ändern Fenster öffnet.

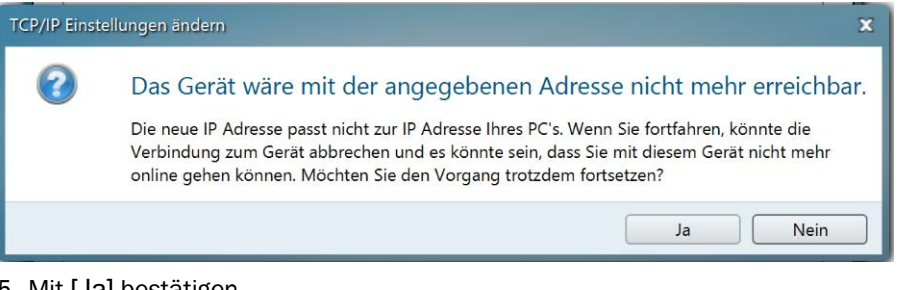

- 5 Mit [Ja] bestätigen.
  - »» TCP/IP Einstellungen des Gerätes .... ändern Fenster öffnet.

| TCP/IP Einst | ellungen des Gerätes VICOTEC320 (VIC320_LN_PT_224) ände 🗙                                           |
|--------------|----------------------------------------------------------------------------------------------------|
| ?            | Gerät offline schalten?                                                                             |
|              | Um die IP-Einstellungen zu ändern muss das Gerät offline geschaltet werden. Möchten Sie fortfahren? |
| 🗌 Diesen     | Dialog nicht mehr anzeigen. Ja Nein                                                                 |

- 6 Mit [Ja] bestätigen.
  - » Einstellungen werden in das Gerät übertragen.
  - »» Gerät nicht gefunden Fenster öffnet.
- 7 Mit [OK] bestätigen.
- 8 Gerät mit Kundennetzwerk verbinden.

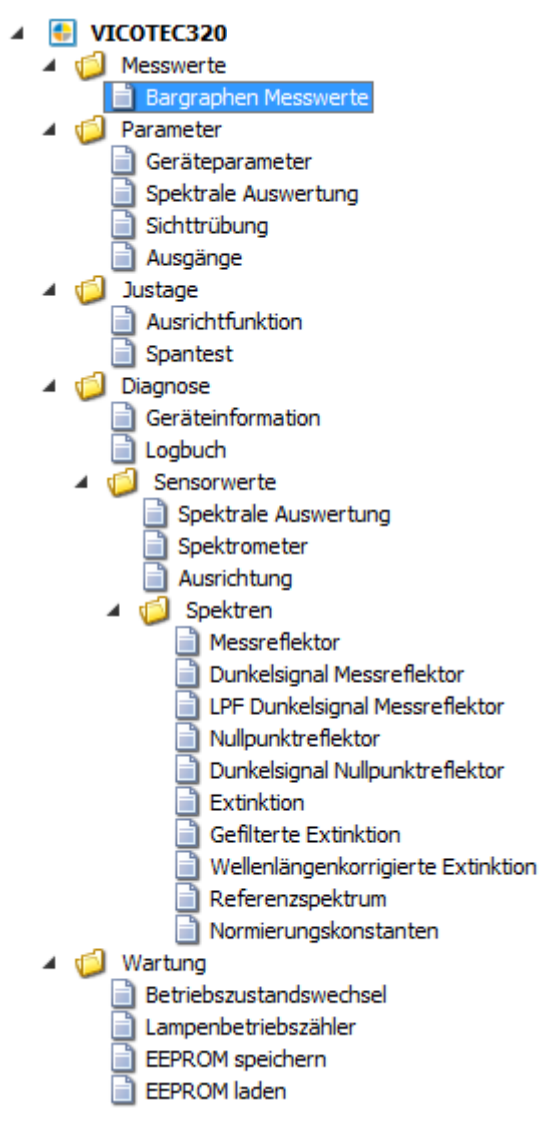

Abb. 28: Menübaum VICOTEC320

#### 8.2.2 VICOTEC320 auslesen und manuell bedienen

Um ein Gerät mit der Software SOPAS ET konfigurieren zu können, muss zuvor die entsprechende Bedienebene gewählt werden. Nach dem Start arbeitet die Software SOPAS ET in der Bedienebene "Bediener", in der nur Parameter gelesen werden können.

- Um die Bedienebene auf "Autorisierter Bediener" zu ändern: Über die Schaltfläche [Am Gerät anmelden] > Passwort eingeben (siehe "Passwort", Seite 75).
- Im Projektbaum auf eine der Funktionen doppelklicken, um sie aufzurufen.
- Um alle Daten zu speichern, im Menü Gerät den Befehl "SDV-Datei exportieren" wählen.

Folgende Registerkarten sind für Sie wichtig; die anderen Registerkarten sind ausgegraut, da sie nur für Servicetechniker relevant sind.

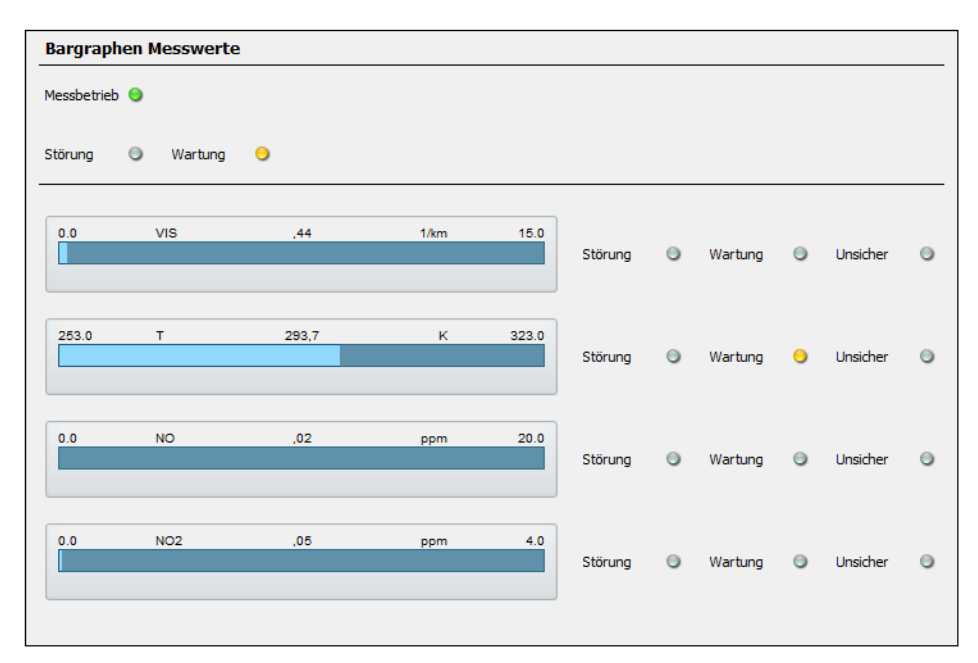

#### **Bargraphen Messwerte**

Abb. 29: Bargraphen Messwerte

Auf dieser Seite wird angezeigt, ob die Sensoren im Messbetrieb sind oder ob eine Störung oder Wartungsbedarf vorliegt.

Außerdem werden die aktuellen Messwerte für Sichttrübung, Temperatur, NO,  $NO_2$  und  $NO_x$  angezeigt (in Abhängigkeit der Gerätevariante).

Bei Störung oder Wartungsbedarf wird neben den Messwerten angezeigt, welche Messung die Ursache für die Störung bzw. den Wartungsbedarf ist.

Die LED "Unsicher" neben den Messwerten bedeutet, dass der Messwert "unsicher" ist (z. B.: Kalibrierbereich überschritten.  $\rightarrow$  Logbuch).

#### Ausrichtfunktion

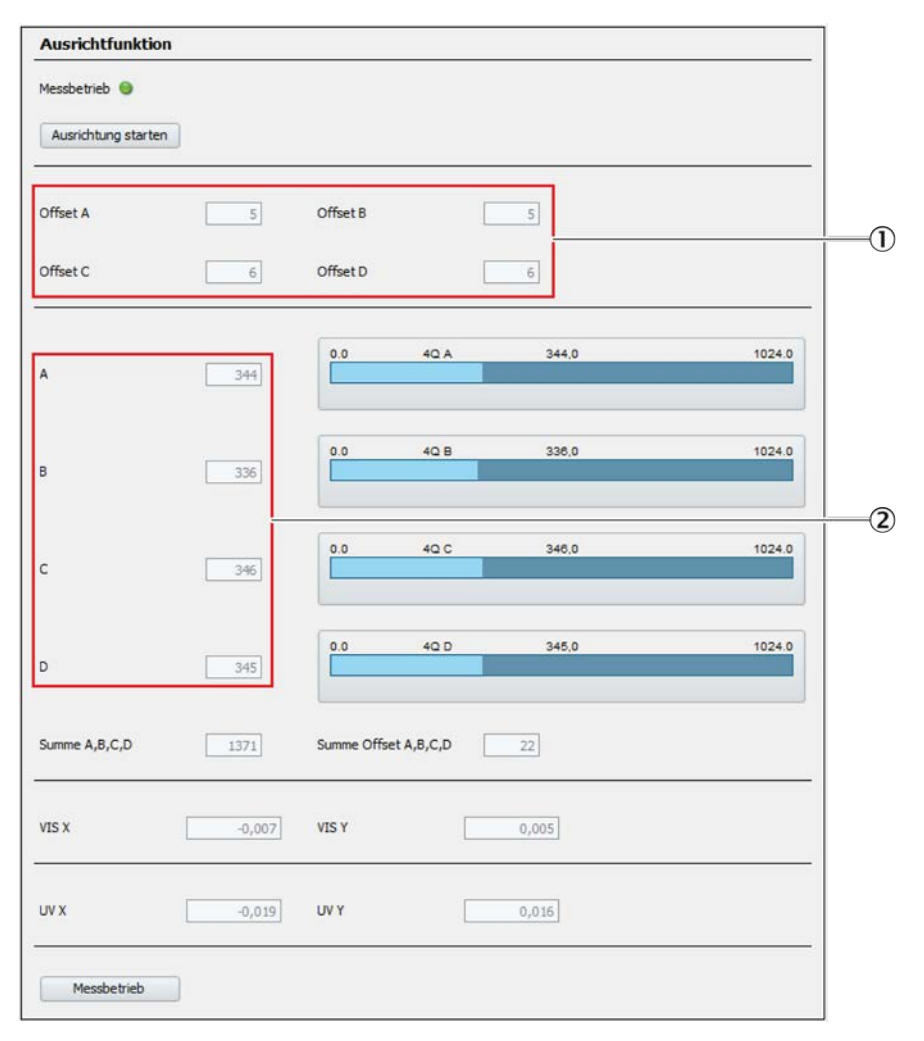

Abb. 30: Ausrichtfunktion

- 1 Offset <100
- 2 A,B,C,D: 250-500

Der Lichtstrahl wird automatisch der Reflektormitte nachgeführt.

Eine manuelle Ausrichtung ist nur für autorisierte Benutzer möglich.

#### Geräteinformation

Menü: Diagnose/Geräteinformation:

Auf dieser Seite werden die Seriennummer, der Geräteprozess und die Betriebsstunden der Sendelampe angezeigt.

#### Logbuch

Im Logbuch werden alle Meldungen der Sensoren gespeichert. Meldungen mit einem roten Punkt sind noch aktiv, Meldungen mit einem grünen Punkt sind bereits abgeschlossen.

Die Meldungen können nach ihrer Art gefiltert werden:

Auf das Dropdownfeld klicken und die gewünschte Art der Meldungen wählen.

| Logb | ouch              |                                                                            |                                 |                 |             |               |            |
|------|-------------------|----------------------------------------------------------------------------|---------------------------------|-----------------|-------------|---------------|------------|
| Alle | 14% 🔀<br>Einträge | <ul> <li>Einträge: 839 alle Meldu</li> <li>löschen Export Aktua</li> </ul> | Ingen anzeigen v                |                 |             |               |            |
| Nr   |                   | Gerätename                                                                 | Text                            | Klassifizierung | Datum Start | Uhrzeit Start | Datum Stop |
| 1    | ۲                 | VIS                                                                        | Bad signal                      | F               | 17/03/27    | 13:36:35      | 17/03/27   |
| 2    | ۲                 | VIS                                                                        | Bad signal                      | F               | 17/03/27    | 13:22:49      | 17/03/27   |
| 3    | ۲                 | VIS                                                                        | Bad signal                      | F               | 17/03/27    | 13:12:55      | 17/03/27   |
| 4    | ۲                 | VIS                                                                        | Bad signal                      | F               | 17/03/27    | 13:06:40      | 17/03/27   |
| 5    | ۲                 | VIS                                                                        | Bad signal                      | F               | 17/03/27    | 12:57:07      | 17/03/27   |
| 6    | ۲                 | VIS                                                                        | Bad signal                      | F               | 17/03/27    | 12:45:12      | 17/03/27   |
| 7    | ۲                 | VIS                                                                        | Bad signal                      | F               | 17/03/27    | 12:30:21      | 17/03/27   |
| 8    | ۲                 | VIS                                                                        | Bad signal                      | F               | 17/03/27    | 12:27:01      | 17/03/27   |
| 9    | ۲                 | VIS                                                                        | Bad signal                      | F               | 17/03/27    | 12:26:01      | 17/03/27   |
| 10   | ۲                 | VIS                                                                        | Bad signal                      | F               | 17/03/27    | 12:13:30      | 17/03/27   |
| 11   | ۲                 | VIS                                                                        | Bad signal                      | F               | 17/03/27    | 12:11:45      | 17/03/27   |
| 12   | ۲                 | NO2_CS                                                                     | Measurement value range warning | x               | 17/03/27    | 12:10:53      | 17/03/27   |
| 13   | ۲                 | NO2                                                                        | Measurement value out of range  | U               | 17/03/27    | 12:07:02      | 17/03/27   |
| 14   | ۲                 | NO2_CS                                                                     | Measurement value out of range  | U               | 17/03/27    | 12:06:52      | 17/03/27   |
| 15   | ۲                 | NO2_CS                                                                     | Spectral evaluation (BadModel)  | U               | 17/03/27    | 12:06:52      | 17/03/27   |
| 16   | ۲                 | NO2_CS                                                                     | Absorption out of range         | F               | 17/03/27    | 12:06:52      | 17/03/27   |
| 17   | ۲                 | NO2                                                                        | Spectral evaluation (BadModel)  | U               | 17/03/27    | 12:06:52      | 17/03/27   |
| 18   | ۲                 | NO                                                                         | Measurement value out of range  | U               | 17/03/27    | 12:06:52      | 17/03/27   |
| 19   | ۲                 | NO                                                                         | Spectral evaluation (BadModel)  | U               | 17/03/27    | 12:06:52      | 17/03/27   |
| 20   | ۲                 | NO                                                                         | Absorption out of range         | F               | 17/03/27    | 12:06:51      | 17/03/27   |

Abb. 31: Logbuch

| Symbol               | Bemerkung                                                                                                    |
|----------------------|----------------------------------------------------------------------------------------------------|
| 8                    | Füllstand des Logbuchs in %.<br>Wenn die Farbe der Schrift rot ist: Das Logbuch ist voll.<br>Warnungsmodus: Es werden keine weiteren Einträge vorgenommen.<br>Ringpuffermodus: Die ältesten Einträge werden überschrieben.                                                                                                    |
|                      | Datenabspeicherung:<br>Symbol <i>nicht durchgestrichen</i> : komprimiert.<br>Symbol <i>durchgestrichen</i> : unkomprimiert.                                                                                                    |
| <b>₽</b>             | Ringpuffermodus<br>Warnungsmodus                                                                                                    |
| Einträge             | Anzahl der Einträge des ausgewählten Filters.                                                                                                    |
| Filter für Meldungen | Es werden nur die gefilterten Meldungen angezeigt.<br>- aktive Ausfälle anzeigen<br>- alle Ausfälle anzeigen<br>- aktiven Wartungsbedarf anzeigen<br>- alle Wartungsbedarf anzeigen<br>- aktive Unsichere anzeigen<br>- alle Unsicheren anzeigen<br>- aktive Erweiterungen anzeigen<br>- alle Erweiterungen anzeigen<br>- alle Aktive Meldungen anzeigen<br>- alle Meldungen anzeigen<br>Klassifizierung → in dieser Tabelle weiter unten. |
| Reset                | Alle Einträge löschen.                                                                                                    |

| Symbol                           | Bemerkung                                                                                                    |
|----------------------------------|----------------------------------------------------------------------------------------------------|
| Exportieren<br>(Nur in SOPAS ET) | Alle über den Filter ( $\rightarrow$ in dieser Tabelle weiter oben) ausgewählten Einträge werden auf dem PC als .log-Datei gespeichert.                              |
| Undata                           | Apreide der Legbucheinträde altuelieieren                                                                                                    |
|                                  | Anzeige der Logbuchemitige aktualisieren.                                                                                                    |
| Leizle Dalen                     |                                                                                                    |
|                                  |                                                                                                    |
|                                  | Sortierung aufwarts/abwarts.<br>Zum Ein- und Umschalten der Sortierung: Spaltenüberschrift antippen.                                                                 |
| Nr▼.<br>2 ●<br>3 ●<br>4 ●        | Laufende Nummer der Meldung.<br>rote LED: Meldung steht noch an.<br>grüne LED: Meldung steht nicht mehr an.                                                          |
| Gerätename                       | Auslösende Einheit: System, Messwertbezeichner (Messgaskomponente), Baugruppe, Auswerte-<br>modul                                                                    |
| Einträge <sup>[1]</sup>          | Anzahl wie oft die Fehler aufgetreten sind.                                                                                                    |
| Text                             | Logbuchmeldung.                                                                                                    |
| Klassifizierung                  | F = Ausfall / Failure<br>M = Wartungsbedarf / Maintenance request<br>C = Funktionskontrolle / Check<br>U = Unsicher / Uncertain<br>X = Erweiterte Meldung / Extended |
| Datum Start                      | Format: jj-mm-tt<br>Bei " <i>Unkomprimiert"</i> : Auftreten der Meldung.<br>Bei " <i>Komprimiert"</i> : Letztmaliges Auftreten der Meldung.                          |
| Uhrzeit Start                    | Format: hh:mm:ss<br>Bei " <i>Unkomprimiert</i> ": Auftreten der Meldung<br>Bei " <i>Komprimiert</i> ": Letztmaliges Auftreten der Meldung.                           |
| Datum Ende                       | Format: jj-mm-tt<br>Bei " <i>Unkomprimiert"</i> : Erlöschen der Meldung<br>Bei " <i>Komprimiert"</i> : Letztmaliges Verschwinden der Meldung.                        |
| Uhrzeit Ende                     | Format: hh:mm:ss<br>Bei " <i>Unkomprimiert"</i> : Erlöschen der Meldung<br>Bei " <i>Komprimiert"</i> : Letztmaliges Verschwinden der Meldung.                        |

[1] Nur bei komprimierter Datenabspeicherung

#### 8.2.2.1 Meldungen exportieren

- 1 Auf Schaltfläche [Export] klicken.
- 2 Speicherort wählen und Dateinamen eingeben.
- 3 Auf Schaltfläche [Speichern] klicken.
- »» Das Logbuch wird als log-Datei gespeichert.

#### Betriebszustandswechsel

| Betriebszustandswechsel                                    |
|------------------------------------------------------------|
| Messbetrieb 🥥                                              |
| Wartung Messbetrieb                                        |
| Referenzzyklus                                             |
| Referenzzyklus                                             |
| System Neustart                                            |
| System Neustart ausführen (Nach Ausführung neue Verbindung |

Abb. 32: Menü Wartung/Betriebszustandswechsel

Auf dieser Seite kann vom Messbetrieb in den Wartungsbetrieb und umgekehrt umgeschaltet werden. Außerdem können ein Referenzzyklus und ein Systemneustart ausgeführt werden. Dabei werden die Parameter nicht gelöscht. Nach einem Systemneustart muss die Verbindung zwischen SOPAS und VICOTEC320 neu hergestellt werden (siehe "Verbindung herstellen", Seite 38).

#### 8.2.3 Aktuellen Parametersatz speichern

- 1 Parametersatz speichern. Die gespeicherte Datei kann dann wieder eingespielt werden, zum Beispiel in eine neue Hardware.
  - Anwählen: Gerät/SDV-Datei exportieren
- 2 Projekt speichern (Ein "Projekt" können mehrere Geräte sein). Diese Datei kann z.B. ausgedruckt werden, kann aber *nicht* wieder in das Gerät eingelesen werden.
  - a) Um den aktuellen Parametersatz zu speichern, im Menü *Projekt* den Befehl Speichern unter wählen.
  - b) Im Dialogfenster einen Dateinamen eingeben und mit [Speichern] bestätigen.

# 9 Instandhaltung

# 9.1 Reinigung

Gerät in Wartung setzen.

#### 9.1.1 Sensoren reinigen

Um die Schutzscheibe der Sende- und Empfangseinheit oder den Reflektor zu reinigen, kann der Tubus abgenommen werden.

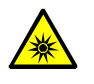

# VORSICHT: Augenverletzung durch unsachgemäßen Umgang mit UV- bzw. Blaulicht-Strahlung

Der UV-Strahl der Deuterium Lampe, bzw. der Blaulichtstrahl der LED kann bei direktem Augen- und Hautkontakt zu schweren Verletzungen führen. Daraus ergeben sich folgende Sicherheitsmaßnahmen bei Arbeiten am eingeschaltetem Gerät mit Zugang zum Lichtstrahlaustritt:

- Immer UV-Schutzbrille tragen. (Entsprechend der Norm EN 170)
- Die UV-Brille bietet keinen Schutz vor Verletzungen durch Blaulicht-Strahlung, deshalb die LED bei Arbeiten ausschalten.
- Die Lampen nur in sicherheitstechnisch einwandfreien Zustand verwenden. Bei sichtbaren Beschädigungen der Lampe, Zuleitungen oder Betriebsteile ist ein Betrieb unzulässig.
- 1 Beide Muttern am Ende des Tubus lösen und Tubus abziehen.
- 2 Schutzscheiben mit sauberen Optik-Tüchern reinigen.
- 3 Tubus und optischen Strahlengang auf Verunreinigung durch Ablagerungen oder Tiere prüfen und gegebenenfalls reinigen.
- 4 Tubus aufsetzen und beide Muttern festziehen.

#### 9.1.2 Tunnelreinigung

Während der Tunnelreinigung muss jeder Tubus der Sensoren mit einer Schutzkappe abgedeckt werden.

► Gerät in Wartung setzen.

| Betriebszusta   | ndswechsel                                 |
|-----------------|--------------------------------------------|
| Messbetrieb 🤤   |                                            |
| Wartung         | Messbetrieb                                |
| Referenzzyklı   | 15                                         |
| Referenzzyklus  | )                                          |
| System Neust    | art                                        |
| System Neustart | ausführen (Nach Ausführung neue Verbindung |

Abb. 33: Menü Wartung/Betriebszustandswechsel

- 1 Im SOPAS Menü "Wartung/Betriebszustandswechsel" öffnen.
- 2 Unter Messbetrieb auf [Wartung] klicken.

# 9.2 Wartungsarbeiten

## 9.2.1 Zur Wartung berechtigte Personen

Wartung, die über die hier beschriebenen Tätigkeiten hinausgeht, darf nur von autorisiertem Fachpersonal durchgeführt werden und ist im Service-Handbuch beschrieben.

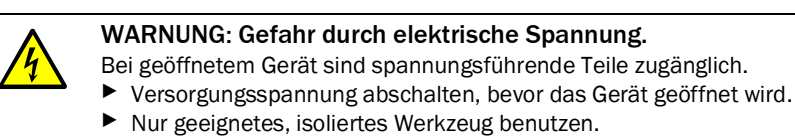

#### 9.2.2 Aktivkohle erneuern

Der Aktivkohlebeutel befindet sich in der Sende- und Empfangseinheit.

Alten Aktivkohlebeutel durch neuen Aktivkohlebeutel ersetzen.

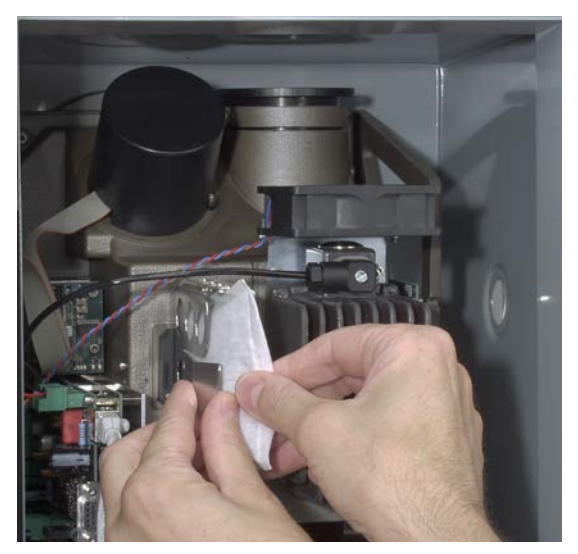

Abb. 34: Aktivkohlebeutel erneuern

## 9.2.3 Trockenmittelpatrone erneuern

Die Trockenmittelpatrone befindet sich im Reflektor.

Abdeckung mit Stiftschlüssel aufschrauben und Trockenmittelpatrone ersetzen.

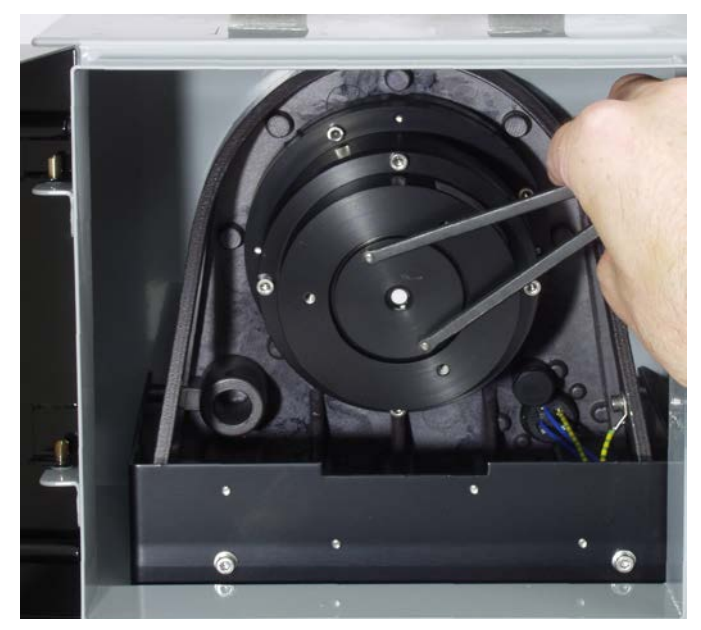

Abb. 35: Trockenmittelpatrone erneuern

#### 9.2.4 Sendelampe und LED erneuern

Die Sendelampe muss in regelmäßigen Intervallen ausgetauscht werden. Diese Intervalle betragen etwa 1 bis 4 Jahre. Abhängig von der Parametrierung der Geräte und den Umgebungsbedingungen im Tunnel können die Intervalle auch länger oder kürzer sein.

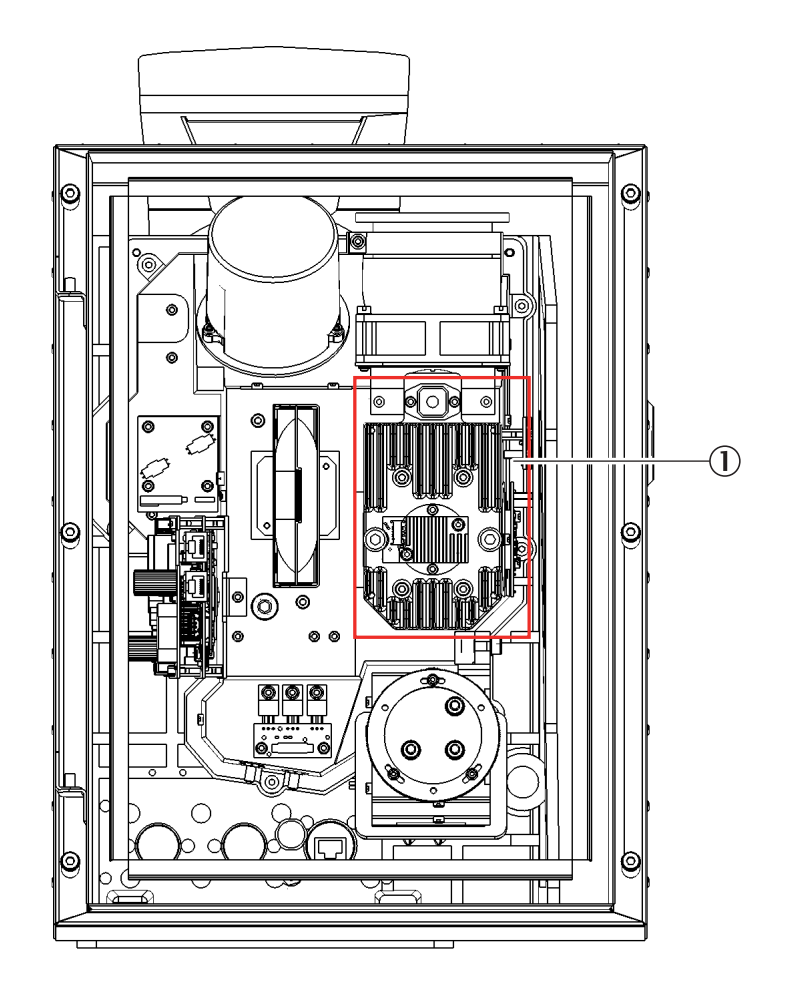

Abb. 36: Position der Sendelampe

#### 1 Sendelampe

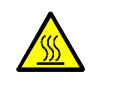

WARNUNG: Sendelampe ist heiß

Gefahr von Hautverbrennungen. ▶ Sandelampe abkühlen lassen, hever sie ausge

Sendelampe abkühlen lassen, bevor sie ausgetauscht wird.

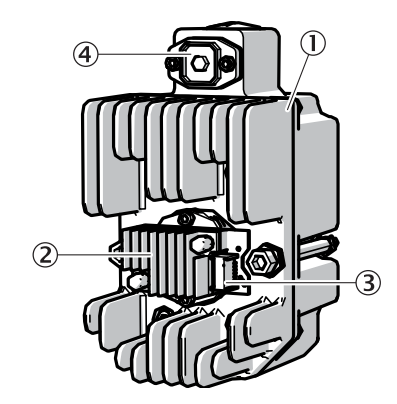

Abb. 37: Sendelampe mit LED-Einheit

- 1 Sendelampe
- 2 LED-Einheit
- 3 Anschluss Spannungsversorgung LED-Einheit
- 4 Anschluss Spannungsversorgung Sendelampe

#### Sendelampe mit LED Einheit tauschen

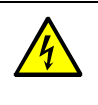

#### WARNUNG: Gefahr durch elektrische Spannung.

- Bei geöffnetem Gerät sind spannungsführende Teile zugänglich.
- Versorgungsspannung abschalten, bevor das Gerät geöffnet wird.
- Nur geeignetes, isoliertes Werkzeug benutzen.
- 1 6 Schrauben an der Rückseite der SE-Einheit lösen und die Rückseite aufschwenken.
- 2 Spannungsversorgungsleitung der LED abziehen.
- 3 Schraube (Kreuzschlitz) des Steckers der Spannungsversorgung der Sendelampe lösen und Stecker abziehen.

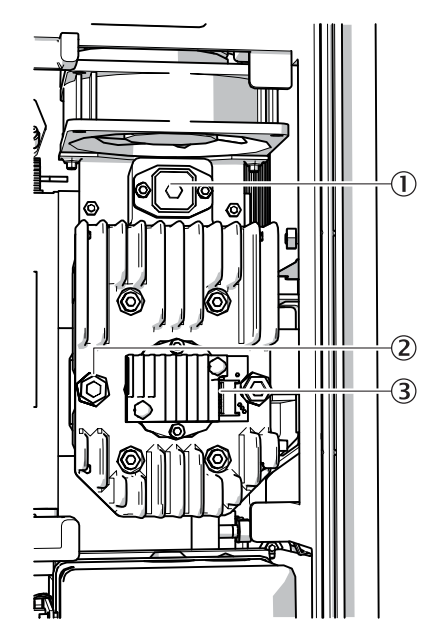

Abb. 38: Sendelampe

- 1 Anschluss der Spannungsversorgungsleitung
- 2 Schrauben der Sendelampe
- 3 Anschluss Spannungsversorgung LED-Einheit

4 Stecker des Anschlusses der Spannungsversorgung der LED-Einheit (3) lösen.

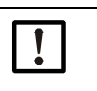

#### Hinweis:

Verschmutzungsgefahr der Optikspiegel nach Abnehmen der Sendelampe.
 Die Öffnung zu den Optikspiegeln nach Entfernen der Sendelampe abdecken.

- 5 Die zwei Schrauben (Innensechskant 5 mm) an der Sendelampe lösen und die Sendelampe abnehmen.
- 6 Kappe von neuer Sendelampe abziehen.
- 7 Neue Sendelampe aufstecken und festschrauben.
- 8 Stecker (1) einstecken und festschrauben.
- 9 Stecker (3) einstecken.
- 10 Rückwand zuschrauben.

Es sind keine Abgleicharbeiten nötig.

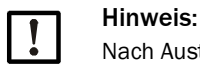

Nach Austausch der Lichtquelle muss der Lampenbetriebszähler (Wartung > Lampenbetriebszähler) zurückgesetzt werden.

## LED-Einheit tauschen

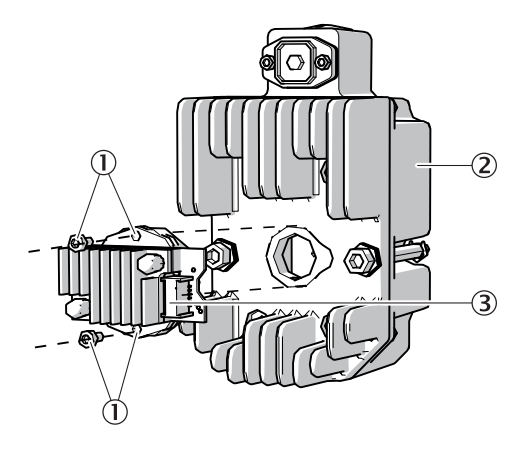

Abb. 39: LED-Einheit von der Sendelampe abmontieren

- 1 Schrauben zur Befestigung der LED-Einheit
- 2 Sendelampe
- 3 Anschluss Spannungsversorgung LED-Einheit

|        | !                                                                                                    | Hinweis:<br>Die Befestigungschrauben der LED-Einheit sind nicht selbstsichernd.                                                                                                    |  |  |  |
|--------|----------------------------------------------------------------------------------------------------|----------------------------------------------------------------------------------------------------|--|--|--|
|        | !                                                                                                    | <ul> <li>Hinweis:</li> <li>Die Optikoberflächen können verschmutzt werden, wenn sie mit den Fingern berührt werden.</li> <li>▶ Berührung der Optikoberflächen mit den Fingern vermeiden.</li> </ul> |  |  |  |
| 1<br>2 | 6 Schrauben an der Rückseite der SE-Einheit lösen und die Rückseite aufschwenken.<br>Die zwei Befestigungsschrauben der LED-Einheit lösen. |                                                                                                    |  |  |  |

- 3 Stecker Anschlussspannungsversorgungs LED-Einheit (3) lösen.
- 4 LED-Einheit abziehen.
- 5 Neue LED-Einheit aufstecken und festschrauben.
- 6 Stecker (3) einstecken.
- 7 Rückwand zuschrauben.

Es sind keine Abgleicharbeiten nötig.

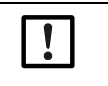

#### Hinweis:

Nach Austausch der Lichtquelle muss der Lampenbetriebszähler (Wartung > Lampen...) zurückgesetzt werden.

#### 9.2.5 CO-Sensor erneuern

Den CO-Sensor einmal j\u00e4hrlich erneuern (Empfehlung).

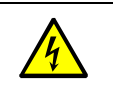

- WARNUNG: Gefahr durch elektrische Spannung.
- Bei geöffnetem Gerät sind spannungsführende Teile zugänglich.
- Versorgungsspannung abschalten, bevor das Gerät geöffnet wird.
- Nur geeignetes, isoliertes Werkzeug benutzen.

#### Vorgehen

Alter CO-Sensor demontieren:

- 1 Stecker ① vom CO-Sensor ② abziehen.
- 2 CO-Sensor von Außen mit einem Gabelschlüssel SW27 kontern.
- 3 Mutter ③ von Innen mit Gabelschlüssel SW32 lösen und entfernen.
- 4 Spritzschutz ④ vom CO-Sensor abschrauben und aufbewahren.

Neuer CO-Sensor montieren:

- 1 CO-Sensor mit neuer Dichtung (5) fest auf den vorhandenen Spritzschutz aufschrauben.
- 2 Neue Dichtung 6 oben auf dem CO-Sensor setzen.
- 3 CO-Sensor von Außen in das Gewinde einsetzen und mit neuer Mutter ③ handfest fixieren.
- 4 CO-Sensor von Außen mit Gabelschlüssel SW 27 kontern.
- 5 Neue Mutter mit Gabelschlüssel SW32 eine viertel Umdrehung anziehen.
- 6 Stecker 0 mit CO-Sensor verbinden.

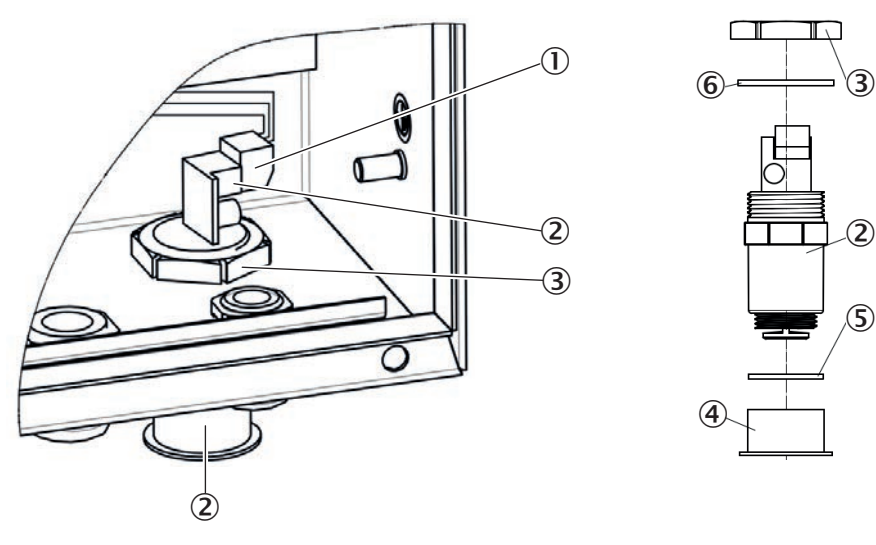

Abb. 40: Lage des CO-Sensors in der Anschlusseinheit

- 1 Stecker
- 2 CO-Sensor
- 3 Mutter
- 4 Spritzschutz
- 5 Dichtung
- 6 Dichtung

## 9.2.6 Span Test

!

Hinweis: Alle 5 Jahre durchführen.

#### Benötigtes Werkzeug:

| Teilenummer | Bezeichnung |
|-------------|-------------|
| 2046658     | Test Tool   |

| spantest                 |     |         |   |         |   |          |   |
|--------------------------|-----|---------|---|---------|---|----------|---|
| pantest 🥥                |     |         |   |         |   |          |   |
| Spantest starten Wartung |     |         |   |         |   |          |   |
| törung 🥥 Wartung 🎯       |     |         |   |         |   |          |   |
| 0.0                      | 0.0 | Störung | 0 | Wartung | 0 | Unsicher | 0 |
| 10                       |     |         |   |         |   |          |   |
|                          |     | Störung | 0 | Wartung | 0 | Unsicher | 0 |
| 0.0                      | 0.0 | Störung | 0 | Wartung | 0 | Unsicher | e |
| 0.0                      | 0.0 |         |   |         |   |          |   |
|                          |     | Störung | 0 | Wartung | 0 | Unsicher | 0 |

Abb. 41: Menü Justage/Spantest

| Bezeichnung/Funktion | Beschreibung                                  |
|----------------------|-----------------------------------------------|
| Spantest             | LED zeigt den Status an.                      |
| [Spantest starten]   | Schaltfläche aktiviert Spantest.              |
| [Wartung]            | Schaltfläche aktiviert Wartungsmodus.         |
| Störung              | LED zeigt ob eine Störung im System vorliegt. |
| Wartung              | LED zeigt ob das System im Wartungsmodus ist. |

1 Als "Autorisierter Bediener" anmelden.

2 Im Menü Justage/Spantest wählen.

3 Schaltfläche [Wartung] anklicken.

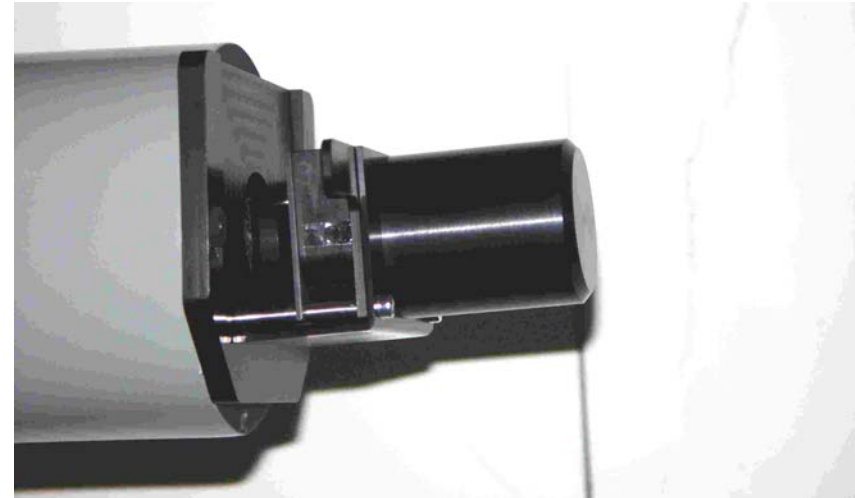

4 Testwerkzeug vorne auf der Sender-/Empfängereinheit anbringen.

Abb. 42: Testwerkzeug vorne auf der Sender-/Empfängereinheit anbringen

- 5 Schaltfläche [Spantest starten] anklicken.
  - » Das System führt mit dem Testreflektor einen Nullpunktabgleich gefolgt von einem Referenzzyklus aus. Der aktuelle Zustand wird im Betriebszustands-Textfeld angezeigt.
  - » Der Prozess dauert ca. 10 Minuten und ist beendet sobald "Spantest (insert cuvette)" angezeigt wird.
- 6 Signalstärke überprüfen:
  - Menü: Diagnose/Sensorwerte/Spektren/Messreflektor.
- 7 Messwerte für Nullpunkt ca. 5 Minuten beobachten und den durchschnittlichen Nullpunkt ermitteln. Diesen Wert als Nullpunkt-Offset für die nächsten Schritte verwenden. Beispiel: Die Vorgabewerte der Prüfküvetten müssen zum Nullpunkt-Offset addiert werden.

Der Nullpunkt-Offset kann auch negativ sein.

- 8 Küvette oder Filter einlegen und mindestens 5 Minuten warten bis die Messung stabilisiert ist.
- 9 Angezeigter Messwert ca. 5 Minuten beobachten und den durchschnittlichen Wert verwenden. Den Messwert mit dem Vorgabewert der Prüfküvette + Nullpunkt-Offset (= realer Vorgabewert) vergleichen. Falls erforderlich den Korrekturfaktor (Span-Koeffizient) kalkulieren (siehe "Ermittlung und Einstellung der Span-Faktoren", Seite 59).
- 10 Für jeden Testpunkt Schritt 7 bis 9 wiederholen.
- 11 Schaltfläche [Wartung] anklicken und abwarten bis der Betriebszustand "Wartung Küvette entfernen" anzeigt.

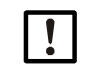

+i

Auf keinen Fall Testwerkzeug vorher entfernen.

- 12 Testwerkzeug entfernen.
- 13 System erneut starten:
  - Menü: Wartung/Betriebszustandswechsel/System Neustart
  - Schaltfläche [System Neustart ausführen] anklicken.
- 14 Eine Minute warten. Verbindung zu SOPAS-ET wieder herstellen ("Online" schalten).
- 15 Warten bis der Referenzzyklus abgeschlossen ist.
  - >>> Der Betriebszustand ist jetzt "Messbetrieb".

#### 9.2.6.1 Ermittlung und Einstellung der Span-Faktoren

Die Span-Faktoren für die VIS, NO und NO<sub>2</sub>-Küvette sind mit Hilfe von kalibrierten Graufiltern (VIS) beziehungsweise Gasküvetten (NO,  $NO_2$ ) zu ermitteln.

| VIS                | NO             | NO <sub>2</sub>              |
|--------------------|----------------|------------------------------|
| 2 x Filter 2039966 | NO Mid 2043200 | NO <sub>2</sub> High 2043204 |

#### VIS-Messung:

Den Span-Faktor nach der folgenden Gleichung berechnen:

 $span_{vis} = \frac{\text{Sollwert Graufilter}}{\text{Messwert Graufilter} - \text{Offset VIS Messung}}$ 

#### NO/NO<sub>2</sub>-Messung:

Den Span-Faktor nach der folgenden Gleichung berechnen:

 $span_{NO/NO2} = \frac{\text{Sollwert Küvette}}{\text{Messwert Küvette}}$ 

Die ermittelten Span-Faktoren müssen folgende Kriterien erfüllen.

| Spanfaktor      | SOPAS-Variable | Soll/Typisch | Untere<br>Toleranz | Obere<br>Toleranz |
|-----------------|----------------|--------------|--------------------|-------------------|
| VIS             | VIS_coeff      | 1            | 0,85               | 1,15              |
| NO              | NO_coeff       | 1            | 0,7                | 1,3               |
| NO <sub>2</sub> | NO2_coeff      | 1            | 0,7                | 1,3               |

#### Span-Faktoren eintragen

| Temperaturersatzwert | 293,73 K |
|----------------------|----------|
| Anbauhöhe            | 0 п      |
|                      |          |
|                      |          |
|                      |          |
|                      |          |
| Span-Koeffizient NO  | 1        |

Abb. 43: Menü Parameter/Spektrale Auswertung

- 1 Im SOPAS Menübaum "Parameter/Spektrale Auswertung" öffnen.
- 2 Span-Koeffizient NO/NO2 eintragen.

# 10 Störungsbehebung

# 10.1 Fehlermeldungen

Die Fehlermeldungen werden im Logbuch der Konfigurationssoftware SOPAS ET angezeigt.

**+1** Es sind nur die Fehlermeldungen aufgeführt, bei denen Sie selber den Fehler beheben können. Bei anderen Fehlermeldungen wenden Sie sich bitte an Endress+Hauser.

| Quelle           | Fehlermeldung   | Bedeutung                                                                                                    | Behebung                                                                                                    |
|------------------|-----------------|----------------------------------------------------------------------------------------------------|----------------------------------------------------------------------------------------------------|
| System           | Lamp fault      | Sendelampe zündet nicht.                                                                                                    | Sendelampe austauschen (siehe<br>"Sendelampe und LED erneuern",<br>Seite 52).                                                                                                    |
| System           | Mirror adj. End | Spiegelnachführung hat Maximal-<br>position erreicht.                                                                                                    | Ausrichtung prüfen und ggf. neu<br>ausrichten (Endress+Hauser Ser-<br>vice kontaktieren).                                                                                           |
| Visibility       | No signal       | Plötzlicher Signalabfall um mehr<br>als 50 % (Lichtweg unterbro-<br>chen).                                                                                    | Prüfen, ob Tiere oder Schmutz in<br>Staubtuben oder sonstige Dinge in<br>optischem Strahlengang sind (siehe<br>"Sensoren reinigen", Seite 49).                                      |
| System           | Lamp spectro    | Strom der UV-Sendelampe für<br>Spektrometerbetrieb überschrei-<br>tet 1000 mA (Anschlag).                                                                     | Evtl. UV-Sendelampe austauschen<br>(siehe "Sendelampe und LED<br>erneuern", Seite 52) oder Paramet-<br>rierung korrigieren (Endress+Hau-<br>ser Service kontaktieren).              |
| System           | Lamp 4Q         | Strom der UV-Sendelampe für<br>Sichtmessungsbetrieb über-<br>schreitet während des Abgleichs<br>1000 mA (Anschlag).                                           | Evtl. UV-Sendelampe austauschen<br>(siehe "Sendelampe und LED<br>erneuern", Seite 52) oder Paramet-<br>rierung korrigieren (Endress+Hau-<br>ser Service kontaktieren).              |
| System           | Temp. Extern    | Externer Temperaturfühler ist defekt.                                                                                                    | Anschluss prüfen, evtl. Fühler aus-<br>tauschen (Endress+Hauser Ser-<br>vice kontaktieren).                                                                                         |
| Tempera-<br>ture | Temp failure    | Signal Temperaturfühler ungültig.                                                                                                    | Anschluss prüfen, evtl. Fühler aus-<br>tauschen (Endress+Hauser Ser-<br>vice kontaktieren).                                                                                         |
| System           | CO failure      | Der eingelesene Strom des CO-<br>Sensors liegt unterhalb der einge-<br>stellten Fehlergrenze (siehe<br>SOPAS ET: Werkseinstellung 3,5<br>mA) oder über 21 mA. | Verdrahtung des CO-Sensors prü-<br>fen.<br>Einstellungen des Analogeingangs<br>prüfen (In SOPAS ET).<br>Ansonsten: CO-Sensor erneuern<br>(siehe "CO-Sensor erneuern",<br>Seite 56). |
| System           | Systemstart     | Gibt Auskunft, wann der letzte<br>Systemreset stattgefunden hat.                                                                                              | -                                                                                                    |
| System           | Zero adjust     | Gibt Auskunft, wann der letzte<br>Abgleich stattgefunden hat.                                                                                                 | -                                                                                                    |
| System           | Spantest        | Gibt Auskunft, wann der letzte<br>Spantest stattgefunden hat.                                                                                                 | -                                                                                                    |

# **11** Technische Daten

# 11.1 Maßzeichnungen

11.1.1 Sende- und Empfangseinheit

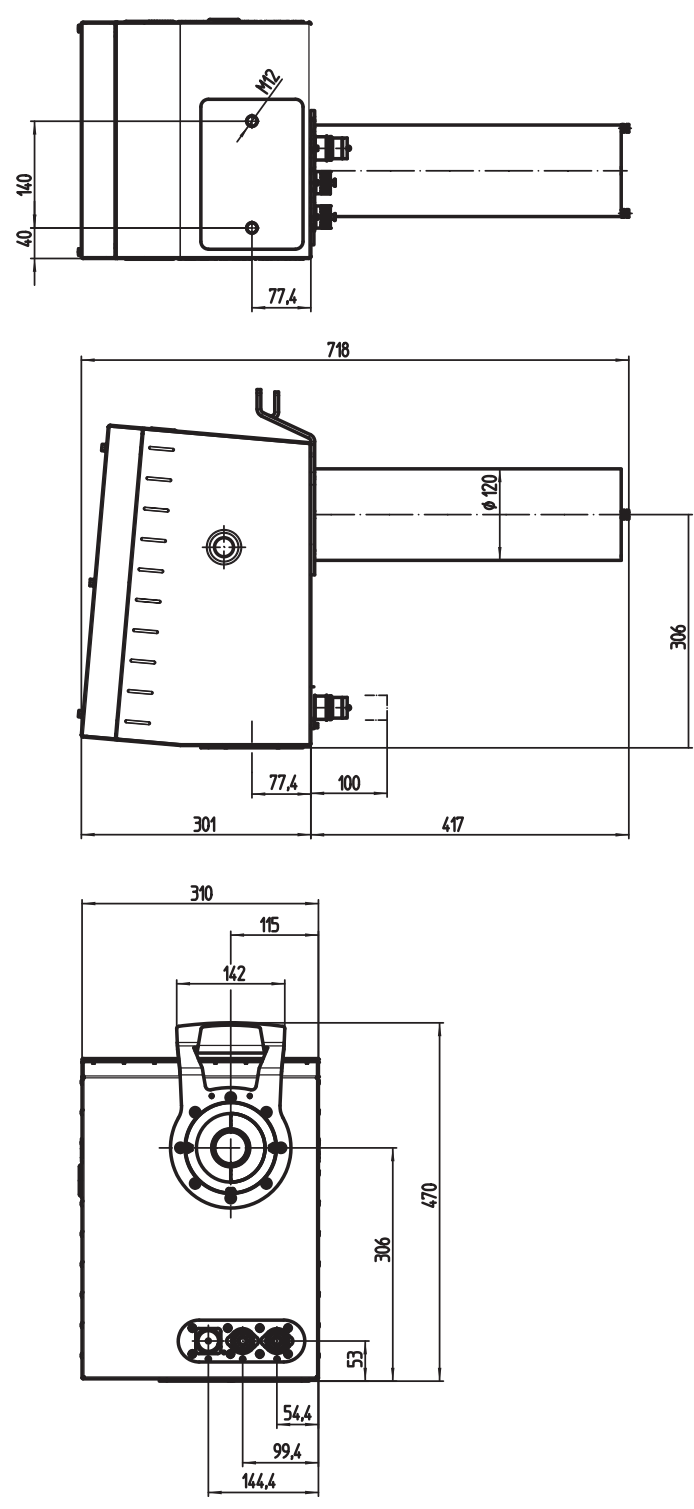

Abb. 44: Abmessungen der Sende- und Empfangseinheit

#### 11.1.2 Reflektor

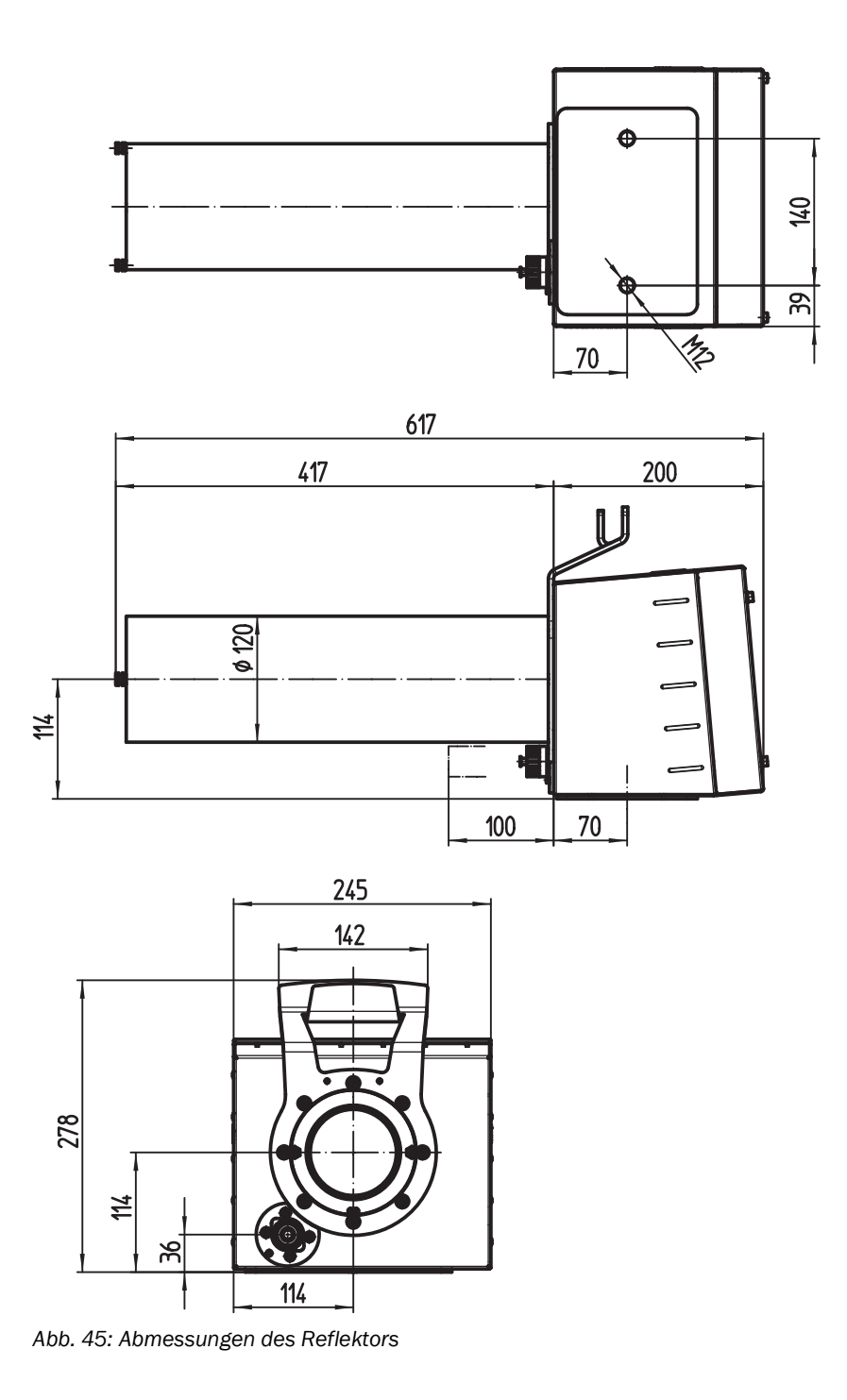

## 11.1.3 Anschlusseinheit

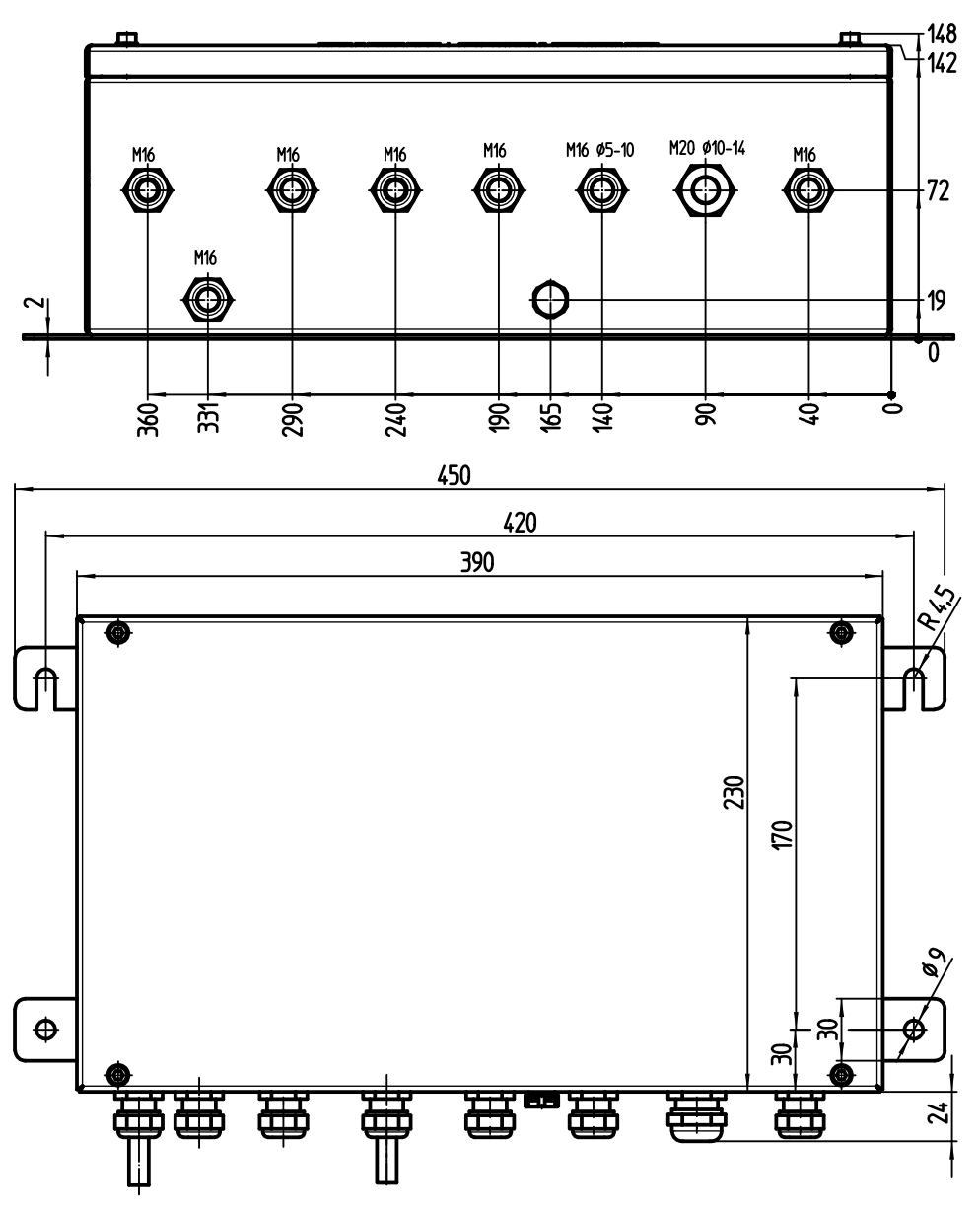

Abb. 46: Abmessungen der Anschlusseinheit

# **11.2** Technische Daten

| Messgrößen                      | Sichttrübung (K-Wert), NO, NO <sub>2</sub> , NO <sub>x</sub> , CO, Temperatur                                                     |
|---------------------------------|----------------------------------------------------------------------------------------------------|
| Maximale Anzahl Messgrößen      | 5                                                                                                    |
| Messprinzipien                  | Differenzielle optische Absorptionsspektroskopie (DoAs),<br>Transmissionsmessung, elektro-chemische Zelle, Widerstandsthermometer |
| Messpfadlänge                   | 10 m                                                                                                    |
| Messbereiche                    |                                                                                                    |
| K-Wert                          | $0.15 \mathrm{km}^{-1}/0.200 \mathrm{km}^{-1}$                                                                                    |
| NO                              | 0.20  ppm / 0.45  ppm                                                                                                    |
| NO                              | 0.1  ppm / 0.5  ppm                                                                                                    |
|                                 | 0 = 100  npm / 0 = 200  npm                                                                                                    |
| CO Tama anatur                  |                                                                                                    |
|                                 | -20 +55 °C / -25 +75 °C                                                                                                    |
| Einstellzeit (t <sub>90</sub> ) |                                                                                                    |
| Sichttrübung (K-Wert)           | 5 s 360 s                                                                                                    |
|                                 | Einstellbar (45 s voreingestellt)                                                                                                 |
| NO, NO <sub>2</sub>             | 5 S 36U S                                                                                                    |
|                                 | Linstellbar (45 s voreingestellt)                                                                                                 |
| СО                              | ≤ 60 s                                                                                                    |
| Linearität                      |                                                                                                    |
| NO                              | ± 0,48 ppm                                                                                                    |
| N02                             | ± 0,035 ppm                                                                                                    |
| Nachweisgrenze                  |                                                                                                    |
| Sichttrübung (K-Wert)           | 0,03 km- <sup>1</sup>                                                                                                    |
| NO                              | 0,002 ppm                                                                                                    |
| NO <sub>2</sub>                 | 0,007 ppm                                                                                                    |
| Wiederholpräzision              |                                                                                                    |
| Sichttrübung (K-Wert)           | 0,017 km- <sup>1</sup>                                                                                                    |
| NO                              | 0,031 ppm                                                                                                    |
| N02                             | 0,007 ppm                                                                                                    |
| Umgebungstemperatur             |                                                                                                    |
|                                 | -20 °C +55 °C                                                                                                    |
| Co-Sensor                       | -10 °C +40 °C                                                                                                    |
| Lagertemperatur                 |                                                                                                    |
|                                 | -25 °C +75 °C                                                                                                    |
| Co-Sensor                       | 0 °C +20 °C                                                                                                    |
| Umgebungsdruck                  | 700 hPa 1.200 hPa                                                                                                    |
| Umgebungsfeuchte                | 10 % 95 %<br>relative Feuchte; nicht kondensierend                                                                                |
| Konformitäten                   | ASTRA "Richtlinie - Lüftung der Straßentunnel" (2008)<br>RABT 2006<br>RVS 09.02.22                                                |
| Elektrische Sicherheit          | CE                                                                                                    |
| Schutzart                       | IP69K                                                                                                    |
| Analogausgänge                  | 6 Ausgänge:<br>0 20 mA<br>Abhängig von der Geräteausführung                                                                       |
| Digitalausgänge                 | 4 Relaiskontakte:<br>Abhängig von der Geräteausführung                                                                            |
| Digitaleingänge                 | 4 potenzialfreie Kontakte                                                                                                    |
| I/O-Erweiterungen               | Lichtwellenleiter-Anschluss optional                                                                                              |

| Ethernet                   | $\checkmark$                                                                                                    |
|----------------------------|----------------------------------------------------------------------------------------------------|
| Funktion                   | Anbindung an Software SOPAS ET oder OPC-Server                                                                                                 |
| Modbus                     | $\checkmark$                                                                                                    |
| Art der Feldbusintegration | TCP                                                                                                    |
| CAN-Bus                    | $\checkmark$                                                                                                    |
| Funktion                   | Zum Anschluss einer Steuereinheit SCU                                                                                                    |
| Bedienung                  | Über Software SOPAS ET                                                                                                    |
| Abmessungen (B x H x T)    | 718 mm x 470 mm x 310 mm (Sende-Empfangseinheit)<br>617 mm x 278 mm x 245 mm (Reflektoreinheit)<br>450 mm x 254 mm x 148 mm (Anschlusseinheit) |
| Gewicht                    | Sende-Empfangseinheit: ± 20 kg<br>Reflektoreinheit: ± 9 kg<br>Anschlusseinheit: ± 8 kg                                                         |
| Material                   | Edelstahl 1.4571, pulverbeschichtet                                                                                                    |
| Energieversorgung          |                                                                                                    |
| Spannung                   | 115 V / 230 V                                                                                                    |
| Frequenz                   | 50 Hz / 60 Hz                                                                                                    |
| Leistungsaufnahme          | ≤ 200 W                                                                                                    |
| Kontrollfunktionen         | Automatischer Kontrollzyklus für Null- und Referenzpunkt<br>Verschmutzungskontrolle<br>Manueller Linearitätstest                               |
| Optionen                   | Co-Sensor                                                                                                    |

# 11.3 Bestellnummern

# 11.3.1 Gerätekomponenten

| Bestellnummer | Bezeichnung                                                      | Typenschlüssel |
|---------------|------------------------------------------------------------------|----------------|
| 1028793       | VIC320-A011 ANSCHLUSSEINHEIT                                     | VIC320-A011    |
| 1041130       | VIC320-A012 ANSCHLUSSEINHEIT                                     | VIC320-A012    |
| 1040009       | VIC320-A013 ANSCHLUSSEINHEIT                                     | VIC320-A013    |
| 1041069       | VIC320-A014 ANSCHLUSSEINHEIT                                     | VIC320-A014    |
| 1088581       | VIC320-A0150 ANSCHLUSSEINHEIT                                    | VIC320-A0150   |
| 1044818       | VIC320-A0151 Anschlusseinheit mit elektrochemischer Zelle für CO | VIC320-A0151   |
| 1040643       | VIC320-R02 REFLEKTOR MS=10M                                      | VIC320-R02     |
| 1081791       | VIC325-M04 OPTIKKOPF MS=10M                                      | VIC325-M04     |
| 1081792       | VIC321-M04 OPTIKKOPF MS=10M                                      | VIC321-M04     |
| 1088295       | VIC322-M04 OPTIKKOPF MS=10M                                      | VIC322-M04     |
| 1088296       | VIC323-M04 OPTIKKOPF MS=10M                                      | VIC323-M04     |

# 11.3.2 Typenschlüssel

|     |     |   |   |    |                                     |   |   |                 | Gerätefamilie                                    |
|-----|-----|---|---|----|-------------------------------------|---|---|-----------------|--------------------------------------------------|
|     |     |   |   |    |                                     |   |   | VIC             | VICOTEC Tunnelmessgerät                          |
|     |     |   |   |    |                                     |   |   |                 |                                                  |
|     | -   |   |   |    |                                     |   |   |                 | Messkomponenten                                  |
|     |     |   |   |    |                                     |   |   | 320             | Typ-Nr. fur Reflektor und Anschlusseinheit       |
|     |     |   |   |    |                                     |   |   | 321             | VIS, NO2                                         |
|     |     |   |   |    |                                     |   |   | 322             | VIS, NO                                          |
|     |     |   |   |    |                                     |   |   | 323             | VIS, NO, NO2                                     |
|     |     | 3 |   |    |                                     |   |   | 325             | VIS, NO, NOx                                     |
|     |     |   |   |    |                                     |   |   |                 | Systemkomponente                                 |
|     |     |   |   |    |                                     |   |   | Μ               | Messkopf                                         |
|     |     |   |   |    |                                     |   |   | R               | Reflektor                                        |
|     |     |   |   |    |                                     |   |   | Α               | Anschlusseinheit                                 |
|     |     |   |   |    |                                     |   |   | 1               |                                                  |
|     |     |   |   |    |                                     |   |   |                 | Geräteausführung                                 |
|     |     |   |   |    |                                     |   |   |                 | Messkopf                                         |
|     |     |   |   |    |                                     |   |   | 00              | Sonderausführung                                 |
|     |     |   |   |    |                                     |   |   | 02              | ohne externen Ethernet-Stecker - Messstrecke 10m |
|     |     |   |   |    |                                     |   |   | 04              | mit externen Ethernet-Stecker - Messstrecke 10m  |
|     |     |   |   |    |                                     |   |   |                 | Reflektor                                        |
|     |     |   |   |    |                                     |   |   | 00              | Sonderausführung                                 |
|     |     |   |   |    |                                     |   |   | 02              | Standardausführung - Messstrecke 10m             |
|     |     |   |   |    |                                     |   |   | Anschlusskasten |                                                  |
|     |     |   |   | 00 | Sonderausführung                    |   |   |                 |                                                  |
|     |     |   |   | 01 | Standardausführung, 390 x 230 x 140 |   |   |                 |                                                  |
|     |     |   |   |    |                                     |   |   |                 |                                                  |
|     |     |   |   |    |                                     |   |   |                 | Schnittstellen - Anschlusseinheit und Optionen   |
|     |     |   |   |    |                                     |   |   | -               | Messkopf oder Reflektor                          |
|     |     |   |   |    |                                     |   |   | 0               | Sonderausführung                                 |
|     |     |   |   |    |                                     |   |   | 1               | CAN mit Klemmenblock 6pol.                       |
|     |     |   |   |    |                                     |   |   | 2               | RJ45 Konverter Anschluss Lichtwellenleiter       |
|     |     |   |   |    |                                     |   |   | 3               | 4AO, 4DO, 4DI                                    |
|     |     |   |   |    |                                     |   |   | 5               | 6A0, 2AI, 4D0, 4DI                               |
|     |     |   |   |    |                                     |   |   |                 | CO-Messung elektrochemisch (nur Anschlusskasten) |
|     |     |   |   |    |                                     |   |   |                 | nein                                             |
|     |     |   |   |    |                                     |   |   | 1               | ја                                               |
|     |     |   |   |    |                                     |   |   |                 | Geräteart                                        |
|     |     |   |   |    |                                     |   |   |                 | Standard- Gerät                                  |
|     |     |   |   |    |                                     |   |   | S               | Sonder- Gerät                                    |
|     |     |   |   |    |                                     |   |   | M               | Muster- Gerät                                    |
|     |     |   |   |    |                                     |   |   | I               |                                                  |
| VIC | 320 | - | Α | 01 | 1                                   | 1 | S |                 |                                                  |

#### 11.3.3 Zubehör

| Bestellnummer | Bezeichnung                                                  |
|---------------|--------------------------------------------------------------|
| 2044095       | Laser Justiereinheit (2 Stück)                               |
| 2060148       | Justierplatte zur Ausrichtung (empfohlen)                    |
| 2038938       | Leitung RJ45/RJ45 mit Gehäuse IP67                           |
| 2045455       | Montagekonsole Edelstahl 1.4571                              |
| 2045456       | Montagekonsole Edelstahl 1.4529                              |
| 2045457       | Befestigungsmaterial für Montagekonsole aus Edelstahl 1.4571 |
| 2045458       | Befestigungsmaterial für Montagekonsole aus Edelstahl 1.4529 |
| 2040063       | Prüftool im Koffer NO, Filter F1, Filter F2                  |
| 2043226       | Prüftool im Koffer NO, NO2, Filter F1, Filter F2             |
| 2058989       | Prüftool im Koffer NO2, Filter F1, Filter F2                 |

# 11.3.4 Verbrauchs- und Verschleißteile

| Bestellnummer | Bezeichnung                                   |
|---------------|-----------------------------------------------|
| 2086187       | E-SET SENDELAMPE DEUTERIUM KOMBI              |
| 2086188       | E-SET SENDELAMPE LED BLAU                     |
| 2086189       | E-SET SENDELAMPE LOW NO <sub>X</sub>          |
| 2012785       | Trockenmittelpatrone (Reflektor)              |
| 5323946       | Aktivkohlebeutel (Sende- und Empfangseinheit) |
| 2045856       | CO-Sensor                                     |

# 12 Anhang

# 12.1 Konformitäten und Zulassungen

Das Gerät entspricht in seiner technischen Ausführung folgenden EG-Richtlinien und EN-Normen:

- EU-Richtlinie: NSP (Niederspannungsrichtlinie)
- EU-Richtlinie: EMV (Elektromagnetische Verträglichkeit

Angewandte EN-Normen:

• EN 61010-1: Sicherheitsbestimmungen für elektrische Mess-, Steuer-, Regel- und Laborgeräte

Laborgeräte

• EN 61326: Elektrische Betriebsmittel für Messtechnik, Leittechnik, Laboreinsatz EMV - Anforderung

# 12.2 Mappingtabelle SCU

Mappingtabellen zur SCU-Parametrierung

#### 12.2.1 Messwerte an SCU

• Measured value (MV)

| Index | Messwert                         |
|-------|----------------------------------|
| MV01  | VIS [1/Km]                       |
| MV02  | Т [К]                            |
| MV03  | NO (bei VICOTEC321 nicht belegt) |
| MV04  | NO <sub>2</sub> [ppm]            |
| MV05  | CO [ppm]                         |
| MV06  | NO <sub>X</sub> [ppm]            |

#### 12.2.2 Betriebszustandstabelle

• States (S)

| Index | Betriebszustand    |
|-------|--------------------|
| S01   | Initialisation     |
| S02   | Warmingup          |
| S03   | Measuring          |
| S04   | Maintenance        |
| S05   | Maintenance Switch |
| S06   | Zero Adjust        |
| S07   | Alignment          |
| S08   | RCycle             |
| S09   | Restart            |
| S10   | Span Test          |

#### 12.2.3 Status

• Failure, Maintenance, Uncertain, Check, Extended

| Index  | Diagnosemeldung       |
|--------|-----------------------|
| F01F64 | Failure Meldungen     |
| M01M32 | Maintenance Meldungen |
| U01U08 | Uncertain Meldungen   |
| C01C08 | Check Meldungen       |
| E01E16 | Extended Meldungen    |

## 12.2.4 Status der Messwerte

• MVxx (xx = 01...04 und 06)

| Index      | Diagnosemeldung       |
|------------|-----------------------|
| MVxxF01F64 | Failure Meldungen     |
| MVxxE01E32 | Extended Meldungen    |
| MVxxU01U16 | Uncertain Meldungen   |
| MVxxM01M08 | Maintenance Meldungen |
| MVxxC01C08 | Check Meldungen       |

# 12.3 Mappingtabelle Modbus

# 12.3.1 Übersicht

| Name                | Item                     | Modicon | Add   | ress  | Data type      | Register type  | Comment                      |
|---------------------|--------------------------|---------|-------|-------|----------------|----------------|------------------------------|
|                     |                          | Address | Start | Width | ]              |                |                              |
| Component 1         | Measured Value           | 35001   | 5000  | 2     | 32 Bit float   | Input register | Measuring value              |
| VIS<br>(321,<br>322 | Status                   | 35003   | 5002  | 1     | 16 Bit integer | Input register | Status 0)                    |
|                     | Start of measuring range | 30004   | 5003  | 2     | 32 Bit float   | Input register | min of range                 |
| 323, 325)"          | End of measuring range   | 30006   | 5005  | 2     | 32 Bit float   | Input register | max of range                 |
|                     | Offset / CO              | 30008   | 5007  | 2     | 32 Bit float   | Input register | Offset (PK0)                 |
|                     | Slope / C1               | 30010   | 5009  | 2     | 32 Bit float   | Input register | Slope (PK1)                  |
|                     | Correction Factor / C2   | 30012   | 5011  | 2     | 32 Bit float   | Input register | Correction factor (C2 / PK2) |
| Component 2         | Measured Value           |         | 5013  | 2     | 32 Bit float   | Input register |                              |
| Temp                | Status                   |         | 5015  | 1     | 16 Bit integer | Input register |                              |
| 322.                | Start of measuring range |         | 5016  | 2     | 32 Bit float   | Input register |                              |
| 323,                | End of measuring range   |         | 5018  | 2     | 32 Bit float   | Input register |                              |
| 324, 325)           | Offset                   |         | 5020  | 2     | 32 Bit float   | Input register |                              |
|                     | Slope                    |         | 5022  | 2     | 32 Bit float   | Input register |                              |
|                     | Correction Factor        |         | 5024  | 2     | 32 Bit float   | Input register |                              |
| Component 3         | Measured Value           |         | 5026  | 2     | 32 Bit float   | Input register |                              |
| NO<br>(222          | Status                   |         | 5028  | 1     | 16 Bit integer | Input register |                              |
| 323.                | Start of measuring range |         | 5029  | 2     | 32 Bit float   | Input register |                              |
| 324, 325)           | End of measuring range   |         | 5031  | 2     | 32 Bit float   | Input register |                              |
|                     | Offset                   |         | 5033  | 2     | 32 Bit float   | Input register |                              |
|                     | Slope                    |         | 5035  | 2     | 32 Bit float   | Input register |                              |
|                     | Correction Factor        |         | 5037  | 2     | 32 Bit float   | Input register |                              |
| Component 4         | Measured Value           |         | 5039  | 2     | 32 Bit float   | Input register |                              |
| N02                 | Status                   |         | 5041  | 1     | 16 Bit integer | Input register |                              |
| 323.                | Start of measuring range |         | 5042  | 2     | 32 Bit float   | Input register |                              |
| 324, 325)           | End of measuring range   |         | 5044  | 2     | 32 Bit float   | Input register |                              |
|                     | Offset                   |         | 5046  | 2     | 32 Bit float   | Input register |                              |
|                     | Slope                    |         | 5048  | 2     | 32 Bit float   | Input register |                              |
|                     | Correction Factor        |         | 5050  | 2     | 32 Bit float   | Input register |                              |
| Component 5<br>CO   | Measured Value           |         | 5052  | 2     | 32 Bit float   | Input register |                              |
|                     | Status                   |         | 5054  | 1     | 16 Bit integer | Input register |                              |
|                     | Start of measuring range |         | 5055  | 2     | 32 Bit float   | Input register |                              |
|                     | End of measuring range   |         | 5057  | 2     | 32 Bit float   | Input register |                              |
|                     | Offset                   |         | 5059  | 2     | 32 Bit float   | Input register |                              |
|                     | Slope                    |         | 5061  | 2     | 32 Bit float   | Input register |                              |
|                     | Correction Factor        |         | 5063  | 2     | 32 Bit float   | Input register |                              |

| Name          | Item                                 | Modicon | Address |       | Data type      | Register type  | Comment             |
|---------------|--------------------------------------|---------|---------|-------|----------------|----------------|---------------------|
|               |                                      | Address | Start   | Width |                |                |                     |
| Common<br>OUT | Year of current time                 |         | 5065    | 1     | 16 Bit integer | Input register | > 2000 1)           |
|               | Month of current date                |         | 5066    | 1     | 16 Bit integer | Input register | 1 - 12 1)           |
|               | Day of current month                 |         | 5067    | 1     | 16 Bit integer | Input register | 1 - 31 1)           |
|               | Hour of current time                 |         | 5068    | 1     | 16 Bit integer | Input register | 0 - 23 1)           |
|               | Minute of current time               |         | 5069    | 1     | 16 Bit integer | Input register | 0 - 59 1)           |
|               | Second of current time               |         | 5070    | 1     | 16 Bit integer | Input register | 0 - 59 1)           |
|               | Failure [collective]                 |         | 5071    | 2     | 32 Bit integer | Input register | Bit Field 2)        |
|               | Maintenance required<br>[collective] |         | 5073    | 2     | 32 Bit integer | Input register | Bit Field 3)        |
|               | Reserved                             |         | 5075    | 2     | 32 Bit integer | Input register |                     |
|               | Out of Spec. [collective]            |         | 5077    | 2     | 32 Bit integer | Input register | Bit Field 5)        |
|               | Reserved                             |         | 5079    | 2     | 32 Bit integer | Input register |                     |
|               | Temperature                          |         | 5081    | 2     | 32 Bit float   | Input register |                     |
|               | Lamp Current                         |         | 5083    | 2     | 32 Bit float   | Input register | Lamp pulse (mA) 12) |
|               | Lamp Integration                     |         | 5085    | 2     | 32 Bit float   | Input register | Exposure (ms) 12)   |
|               | Temperature Optic Hou-<br>sing       |         | 5087    | 2     | 32 Bit float   | Input register |                     |
|               | Temperature Spectrome-<br>ter        |         | 5089    | 2     | 32 Bit float   | Input register |                     |
|               | reseved                              |         | 5091    | 2     | 32 Bit float   | Input register |                     |
|               | Operating state                      |         | 5093    | 1     | 16 Bit integer | Input register | 8)                  |
| Component 6   | Measured Value                       |         | 5094    | 2     | 32 Bit float   | Input register |                     |
| NOX<br>(325)  | Status                               |         | 5096    | 1     | 16 Bit integer | Input register |                     |
|               | Start of measuring range             |         | 5097    | 2     | 32 Bit float   | Input register |                     |
|               | End of measuring range               |         | 5099    | 2     | 32 Bit float   | Input register |                     |
|               | Offset                               |         | 5101    | 2     | 32 Bit float   | Input register |                     |
|               | Slope                                |         | 5103    | 2     | 32 Bit float   | Input register |                     |
|               | Correction Factor                    |         | 5105    | 2     | 32 Bit float   | Input register |                     |
|               | reserved                             | 06002   | 6001    | 1     | 1 Bit          | Coil           |                     |
|               | Wartungsschalter                     | 06004   | 6003    | 1     | 1 Bit          | Coil           | sticky 10)          |
#### 12.3.2 Status

| Bit No. | Multiplier | Name                | Comment       |
|---------|------------|---------------------|---------------|
| 0       | 0x0001     | Failure             | Bit=1: active |
| 1       | 0x0002     | Maintenance_Request | Bit=1: active |
| 2       | 0x0004     | reserved            | Bit=1: active |
| 3       | 0x0008     | Out of Spec         | Bit=1: active |
| 4       | 0x0010     | reserved            | Bit=1: active |
| 5       | 0x0020     | reserved            | Bit=1: active |
| 6       | 0x0040     | reserved            | Bit=1: active |
| 7       | 0x0080     | Maintenance         | Bit=1: active |
| 8       | 0x0100     | reserved            | Bit=1: active |
| 9       | 0x0200     | Rcycle              | Bit=1: active |
| 10      | 0x0400     | reserved            | Bit=1: active |
| 11      | 0x0800     | reserved            | Bit=1: active |
| 12      | 0x1000     | reserved            | Bit=1: active |
| 13      | 0x2000     | reserved            | Bit=1: active |
| 14      | 0x4000     | reserved            | Bit=1: active |
| 15      | 0x8000     | reserved            | Bit=1: active |

### 12.3.3 Failure

| Bit No. | Multiplier | Name              | Comment       |
|---------|------------|-------------------|---------------|
| 0       | 0x000001   | EEPROM            | Bit=1: active |
| 1       | 0x000002   | Spectro com.      | Bit=1: active |
| 2       | 0x000004   | Zero com.         | Bit=1: active |
| 3       | 0x000008   | Extinction calc   | Bit=1: active |
| 4       | 0x000010   | Reference calc    | Bit=1: active |
| 5       | 0x0000020  | IIR Filter        | Bit=1: active |
| 6       | 0x0000040  | Interpolation     | Bit=1: active |
| 7       | 0x000080   | Filter com.       | Bit=1: active |
| 8       | 0x0000100  | Mirror com.       | Bit=1: active |
| 9       | 0x0000200  | Visor fault       | Bit=1: active |
| 10      | 0x0000400  | Visor 4Q values   | Bit=1: active |
| 11      | 0x0000800  | Zero adj. mc adj. | Bit=1: active |
| 12      | 0x0001000  | Lamp fault        | Bit=1: active |
| 13      | 0x0002000  | Visor no signal   | Bit=1: active |
| 14      | 0x0004000  | Mirror adj. End   | Bit=1: active |
| 15      | 0x0008000  | File measval      | Bit=1: active |
| 16      | 0x0010000  | File config       | Bit=1: active |
| 17      | 0x0020000  | File conditions   | Bit=1: active |
| 18      | 0x0040000  | File espec        | Bit=1: active |
| 19      | 0x0080000  | File cact         | Bit=1: active |
| 20      | 0x0100000  | Visor com.        | Bit=1: active |
| 21      | 0x0200000  | Lamp com.         | Bit=1: active |

| Bit No. | Multiplier | Name                | Comment       |
|---------|------------|---------------------|---------------|
| 22      | 0x0400000  | Spectro para.       | Bit=1: active |
| 23      | 0x0800000  | Eval modul com.     | Bit=1: active |
| 24      | 0x1000000  | Reflector Heating   | Bit=1: active |
| 25      | 0x2000000  | Led com.            | Bit=1: active |
| 26      | 0x4000000  | LED fault           | Bit=1: active |
| 27      | 0x8000000  | Failure eval module | Bit=1: active |

#### 12.3.4 Maintenance request

| Bit No. | Multiplier | Name                       | Comment       |
|---------|------------|----------------------------|---------------|
| 0       | 1          | Lamp spectro               | Bit=1: active |
| 1       | 2          | Lamp 4Q                    | Bit=1: active |
| 2       | 4          | Data logging: writing data | Bit=1: active |
| 3       | 8          | Data logging: open file    | Bit=1: active |
| 4       | 16         | Temp. extern Sensor break  | Bit=1: active |
| 5       | 32         | Flashcard missing          | Bit=1: active |
| 6       | 64         | Logbook error              | Bit=1: active |
| 7       | 128        | IO com.                    | Bit=1: active |
| 8       | 256        | IO error                   | Bit=1: active |
| 9       | 512        | ZPR exposure minimun       | Bit=1: active |
| 10      | 1024       | CO failure                 | Bit=1: active |
| 11      | 2048       | Temp. extern short circuit | Bit=1: active |
| 12      | 4096       | MR exposure minimum        | Bit=1: active |
| 13      | 8192       | Ratio TPR-MR higher 5      | Bit=1: active |
| 14      | 16384      | Ratio TPR-MR lower 1       | Bit=1: active |
| 15      | 32768      | MR exposure maximum        | Bit=1: active |
| 16      | 65536      | LED peltier error          | Bit=1: active |
| 17      | 131072     | LED temperature mismatch   | Bit=1: active |
| 18      | 262144     |                            | Bit=1: active |
| 19      | 524288     |                            | Bit=1: active |
| 20      | 1048576    |                            | Bit=1: active |
| 21      | 2097152    |                            | Bit=1: active |
| 22      | 4194304    |                            | Bit=1: active |
| 23      | 8388608    |                            | Bit=1: active |
| 24      | 16777216   |                            | Bit=1: active |
| 25      | 33554432   |                            | Bit=1: active |
| 26      | 67108864   |                            | Bit=1: active |
| 27      | 134217728  |                            | Bit=1: active |
| 28      | 268435456  |                            | Bit=1: active |
| 29      | 536870912  |                            | Bit=1: active |
| 30      | 1073741824 |                            | Bit=1: active |
| 31      | 2147483648 |                            | Bit=1: active |

## 12.4 Passwort

# HIDE

8029842/AE00/V4-0/2023-02

www.addresses.endress.com

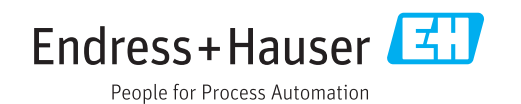